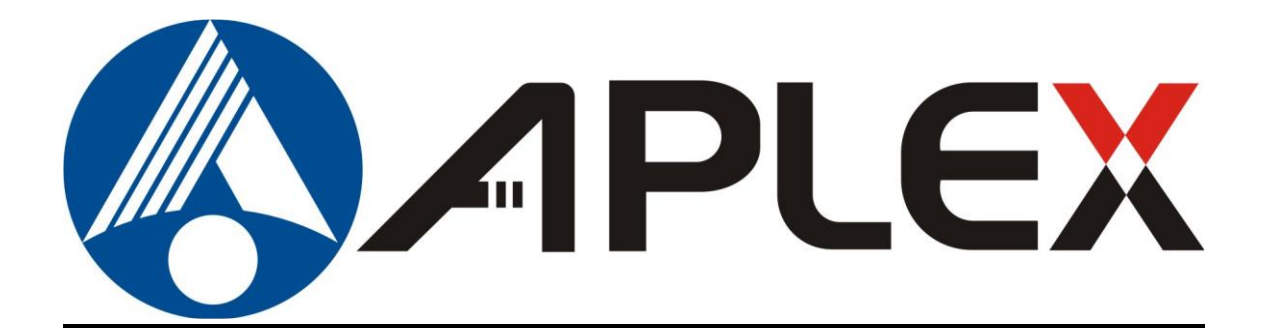

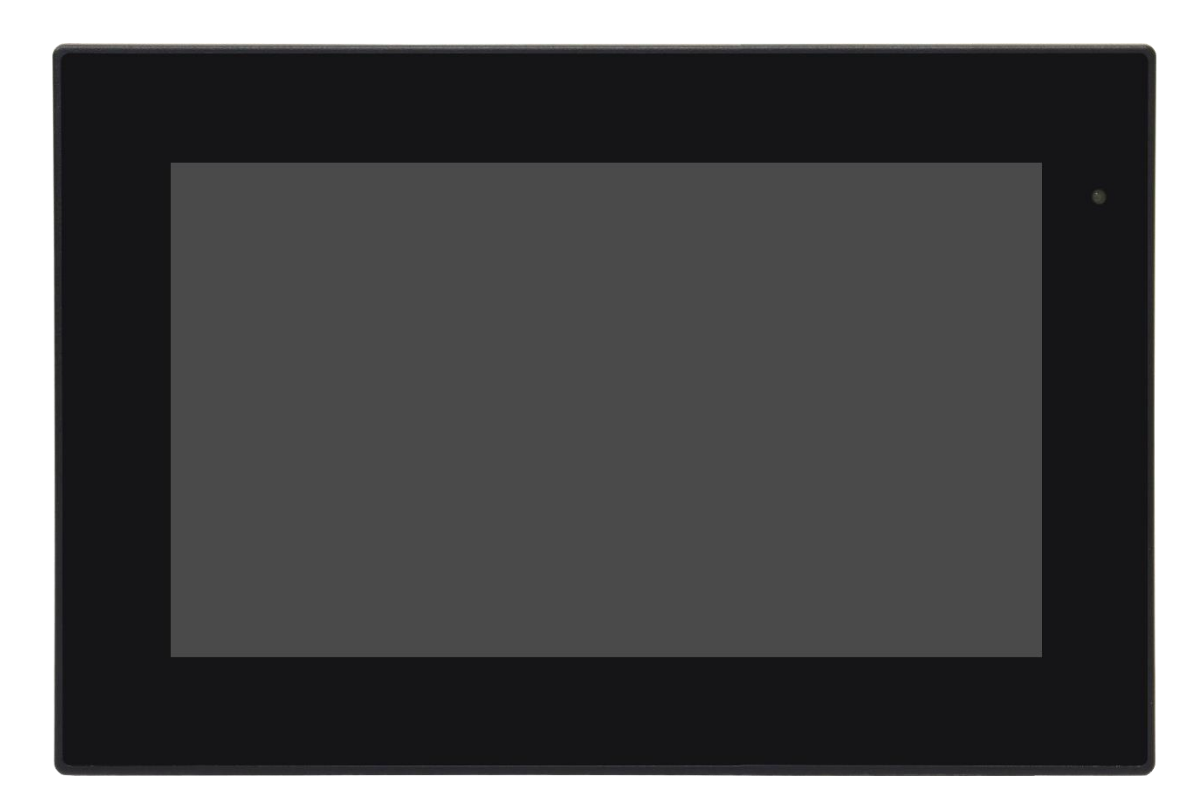

# **ARMPAC-6XXB** Series

7"/10.1" Plastic Chassis Fanless Broadcom BCM2711, Quad core Cortex-A72 HMI

## **User Manual**

| Release Date                                                                     | 2                      |                                 | Revision            |
|----------------------------------------------------------------------------------|------------------------|---------------------------------|---------------------|
| Mar. 2023                                                                        |                        |                                 | V1.0                |
| <sup>®</sup> 2023 Aplex Techno                                                   | logy, Inc.             | All Rights Reserved.            | Published in Taiwan |
| Aplex Technology, In                                                             | ic.                    |                                 |                     |
| 15F-1, No.186, Jian \                                                            | /i Road, Zhonghe Distr | ict, New Taipei City 235, Taiwa | in                  |
| Tel: 886-2-82262881 Fax: 886-2-82262883 URL: http://www.aplextec.com/zh/home.php |                        | /zh/home.php                    |                     |

## **Revision History**

| Reversion | Date       | Description      |
|-----------|------------|------------------|
| 1.0       | 2023/03/13 | Official Version |

## Warning!

This equipment generates, uses and can radiate radio frequency energy and if not installed and used in accordance with the instructions manual, it may cause interference to radio communications. It has been tested and found to comply with the limits for a Class A computing device pursuant to FCC Rules, which are designed to provide reasonable protection against such interference when operated in a commercial environment. Operation of this equipment in a residential area is likely to cause interference in which case the user at his own expense will be required to take whatever measures may be required to correct the interference.

Electric Shock Hazard – Do not operate the machine with its back cover removed. There are dangerous high voltages inside.

#### Caution

Risk of explosion if the battery is replaced with an incorrect type. Batteries should be recycled where possible. Disposal of used batteries must be in accordance with local environmental regulations.

#### Disclaimer

This information in this document is subject to change without notice. In no event shall Aplex Technology Inc. be liable for damages of any kind, whether incidental or consequential, arising from either the use or misuse of information in this document or in any related materials.

## Packing List

| Accessories (as ticked) included in this package are: |                   |  |
|-------------------------------------------------------|-------------------|--|
| Adaptor                                               |                   |  |
| Driver & manual CD disc                               |                   |  |
| Other                                                 | _(please specify) |  |

### **Safety Precautions**

Follow the messages below to prevent your systems from damage:

- Avoid your system from static electricity on all occasions.
- Prevent electric shock. Don't touch any components of this card when the card is power-on. Always disconnect power when the system is not in use.
- Disconnect power when you change any hardware devices. For instance, when you connect a jumper or install any cards, a surge of power may damage the electronic components or the whole system.

## **Table of Contents**

| Revision History   | 1 |
|--------------------|---|
| ,<br>Warning!      | 2 |
| Caution/Disclaimer | 3 |
| Packing List       | 4 |
| Safety Precautions | 5 |

## Chapter 1 Getting Started

| 1.1 Features                         | 6  |
|--------------------------------------|----|
| 1.2 Specifications                   | 6  |
| 1.3 Dimensions                       | 8  |
| 1.4 Brief Description of ARMPAC-6XXB | 9  |
| 1.5 VESA Mounting                    | 11 |

| Chapter 2 | Hardware |
|-----------|----------|
|           |          |

2.1 Motherboard Jumpers Setting and Connectors......12

| Chapter 3 | Software images |  |
|-----------|-----------------|--|
|           |                 |  |

| 3.1 Update Linux for ARMPAC-607B/610B |    |
|---------------------------------------|----|
| 3.2 Update Android Firmware           | 31 |

### Figures

| Figure 1.1: Dimensions of ARMPAC-607B(P)     | 8  |
|----------------------------------------------|----|
| Figure 1.3: Dimensions of ARMPAC-610B(P)     | 8  |
| Figure 1.5: Front View of ARMPAC-6XXB Series | 10 |
| Figure 1.6: Rear View of ARMPAC-6XXB Series  | 10 |
| Figure 1.7: ARMPAC-6XXB Series VESA Mounting | 11 |

## Chapter 1

### **1.1 Features**

- ARM based HMI
- Fanless design
- Flat front panel touch screen
- Raspberry Pi Computer Module 4, Quad Core Cortex-A72 Processor
- Onboard 4GB LPDDR4 DRAM
- Onboard 16GB/32GB eMMC Flash
- DC 24V power input w/ 3KV isolation

### **1.2 Specifications**

|                    | ARMPAC-607B(P)                                                           | ARMPAC-610B(P)                       |  |  |
|--------------------|--------------------------------------------------------------------------|--------------------------------------|--|--|
| System             | System                                                                   |                                      |  |  |
| CPU                | Broadcom BCM2711, Quad core Cortex-A72 (ARM v8) 64-bit SoC @ 1.5GHz      |                                      |  |  |
| Memory             | Onboard 4GB                                                              | LPDDR4 DRAM                          |  |  |
| External IO Port   |                                                                          |                                      |  |  |
| USB                | 1 x USB 2.0 via Vertical USB                                             | type-A connector (Master)            |  |  |
|                    | 1 x USB download via                                                     | micro USB (Slave only)               |  |  |
| Serial/Parallel    | 1 x Pitch 3.5mm 2x5pin Ter                                               | minal Block(COM1_2) with:            |  |  |
|                    | 1 x RS232(RX, TX, RTS, CTS)/2W RS48                                      | 35(D+, D-) (COM1), select via jumper |  |  |
|                    | 1 x RS232(RX, TX,                                                        | RTS, CTS) (COM2)                     |  |  |
| LAN                | 1 x GbE LAN, RJ45                                                        |                                      |  |  |
| Power              | DC24V±10% power input, w/3kV Isolation                                   |                                      |  |  |
| Option             | Onboard Wifi/BT module                                                   |                                      |  |  |
|                    | 2.4GHz, 5.0 GHz IEEE 802.11 b/g/n/ac wireless                            |                                      |  |  |
|                    | Bluetooth 5.0, BLE                                                       |                                      |  |  |
| <b>RTC Battery</b> |                                                                          |                                      |  |  |
| <b>RTC Battery</b> | CR2032                                                                   |                                      |  |  |
| Switch             |                                                                          |                                      |  |  |
| Switch             | 2x2Pin Switch for Burning Mode & Boot Device Select (eMMC/USB Boot Mode) |                                      |  |  |
| LED Indicator      |                                                                          |                                      |  |  |
| LED Indicator      | 1xPower LED                                                              |                                      |  |  |
| Storage Space      |                                                                          |                                      |  |  |
| Storage            | Onboard 16GB/32GB eMMC Flash                                             |                                      |  |  |

|                                          | 1 x Micro SD Slot                                                            |                               |  |  |
|------------------------------------------|------------------------------------------------------------------------------|-------------------------------|--|--|
| Expansion                                |                                                                              |                               |  |  |
| Expansion Slot                           | 1 x Mini-PCIe Slot full size for optional 4G module(EC25, w/SIM slot series) |                               |  |  |
|                                          | 1 x 2x8Pin Header for TB-508 series                                          |                               |  |  |
|                                          | (2xUART[RX,TX],I2C,USB2.0[Vi                                                 | a 1 to 4 USB2.0 Hub],3.3V,5V) |  |  |
|                                          | 1 x Micro SIM                                                                | slot for mPCIe                |  |  |
| Display                                  |                                                                              |                               |  |  |
| Display Type                             | 7" color TFT LVDS LCD                                                        | 10.1" color TFT LCD           |  |  |
| Resolution                               | 800x480                                                                      | 1280x800                      |  |  |
| Max. Color                               | 262К                                                                         | TBD                           |  |  |
| Luminance                                | 400                                                                          | 350                           |  |  |
| Contrast Ratio                           | 400: 1                                                                       | 800: 1                        |  |  |
| Viewing Angle                            | 140(H)/140(V)                                                                | 170(H)/170(V)                 |  |  |
| Backlight Lifetime                       | 20,000 hrs                                                                   | 30,000 hrs                    |  |  |
| Touch Screen – Projected Capacitive Type |                                                                              |                               |  |  |
| Interface                                | USB                                                                          |                               |  |  |
| Light Transmission                       | 88±2%                                                                        |                               |  |  |
| Power                                    |                                                                              |                               |  |  |
| Power Input                              | DC24V±10% power input, w/3kV Isolation                                       |                               |  |  |
| Power                                    | MAX: 7.7W (607B)                                                             | MAX: 15.4W (610B)             |  |  |
| Consumption                              |                                                                              |                               |  |  |
| Mechanical                               |                                                                              |                               |  |  |
| Front Bezel Metal                        | Plastic/Par                                                                  | nel Mount                     |  |  |
| Rear Panel Metal                         | Plastic/VESA 75                                                              | Plastic/VESA 75               |  |  |
| Chassis Color                            | Blac                                                                         | sk C                          |  |  |
| IP Rating                                | IP65 Fro                                                                     | nt Panel                      |  |  |
| Dimensions(mm)                           | 204 x 150 x 46                                                               | 269 x 189 x 49.5              |  |  |
| Net Weight (Kg)                          | 0.7                                                                          | 0.9                           |  |  |
| Environmental                            | Environmental                                                                |                               |  |  |
| Operating                                | 0~E0°⊂ ( 20~                                                                 | 60°C option                   |  |  |
| Temperature                              | 0~50 (C (-20~60°C option)                                                    |                               |  |  |
| Storage                                  | -30~70°C                                                                     |                               |  |  |
| Temperature                              |                                                                              |                               |  |  |
| Humidity                                 | 10 to 90% @ 40 $^{\circ}$ C , non-condensing                                 |                               |  |  |
| Certification                            | CE / FCC                                                                     | Class A                       |  |  |
| <b>Operating System</b>                  | Yocto Linux Kernal 5.x                                                       | w/Chromium Browser            |  |  |
|                                          | ANDROID 10 above (Default)                                                   |                               |  |  |

## **1.3** Dimensions

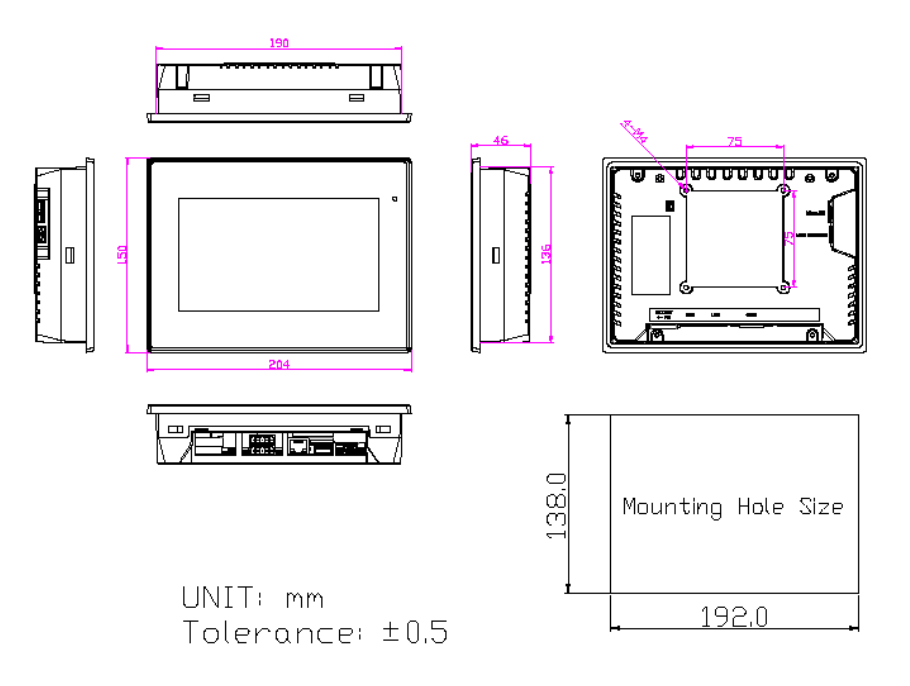

Figure 1.1: Dimensions of ARMPAC-607B(P)

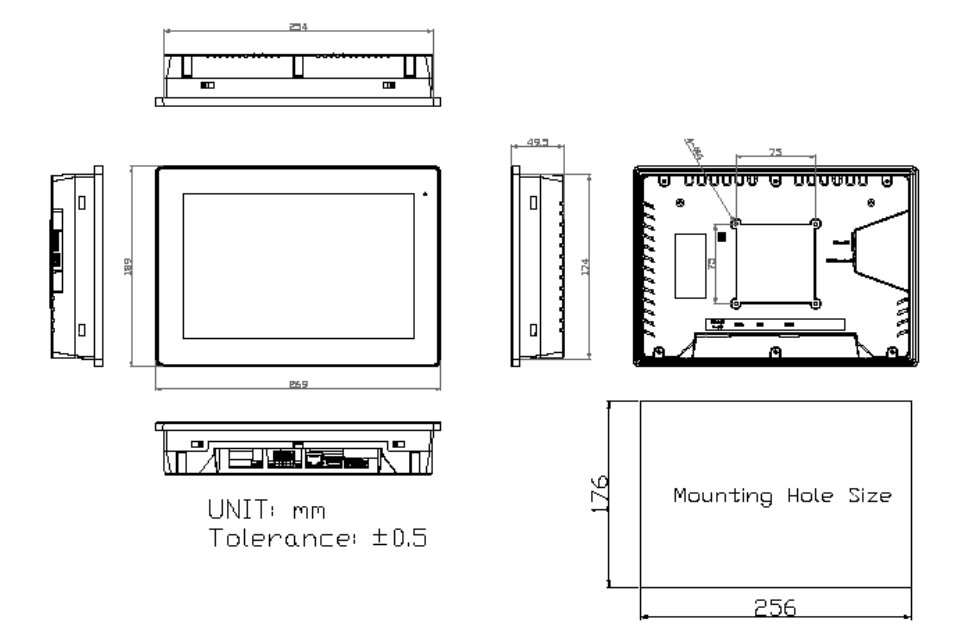

Figure 1.2: Dimensions of ARMPAC-610(P)

### **1.4 Brief Description of ARMPAC-6XXB**

ARMPAC-6B series have 7", and 10.1" in fanless designed ARM based HMI, which comes with flat front panel LED backlight touch designed. They are powered by Broadcom BCM2711 ARM Quad core Cortex-A72 processor, 4GB DDR3 onboard memory, and 16GB eMMC or 32GB eMMC NAND flash onboard. ARMPAC-6XXB series is DC 24V power input and IP66 compliant front panel. The 7", and 10.1" model can be VESA 75 x 75 mounted. The chassis color is Black C for plastic design in 7" and 10.1". Default projected capacitive touch screen supports 7H anti-scratch surface is ideal for use as PC-based controller for industrial automation.

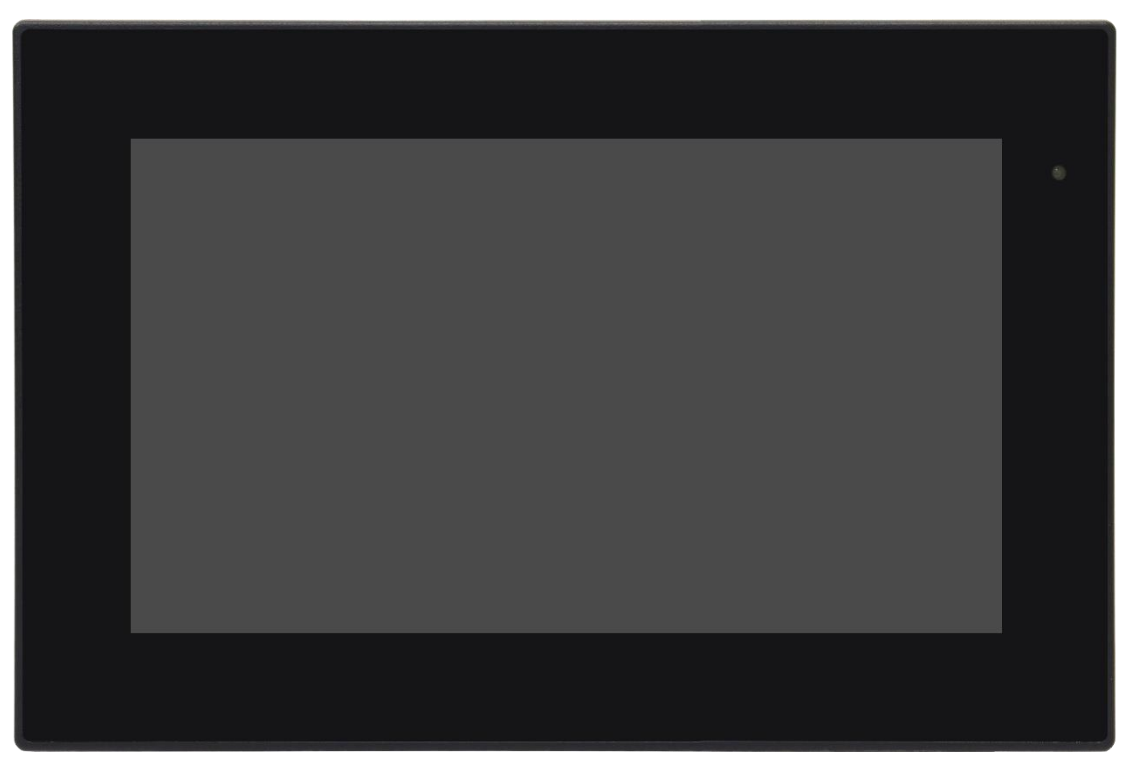

Figure 1.3: Front View of ARMPAC-6XXB Series

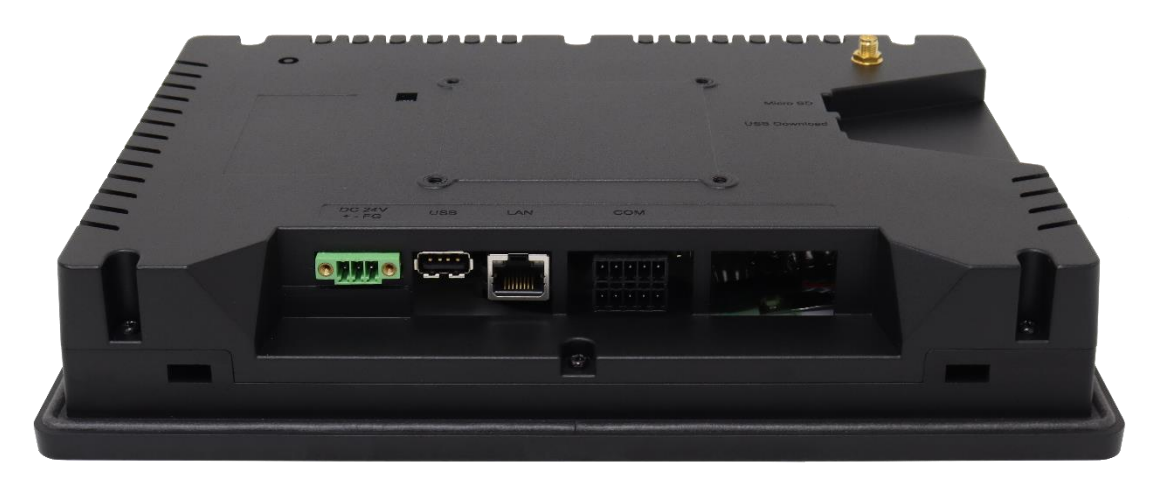

Figure 1.4: Rear View of ARMPAC-6XXB Series

## **1.5 VESA Mounting**

The ARMPAC-6XXB series is designed to be VESA mounted as shown in Picture. Just carefully place the unit through the hole and tighten the given screws from the rear to secure the mounting.

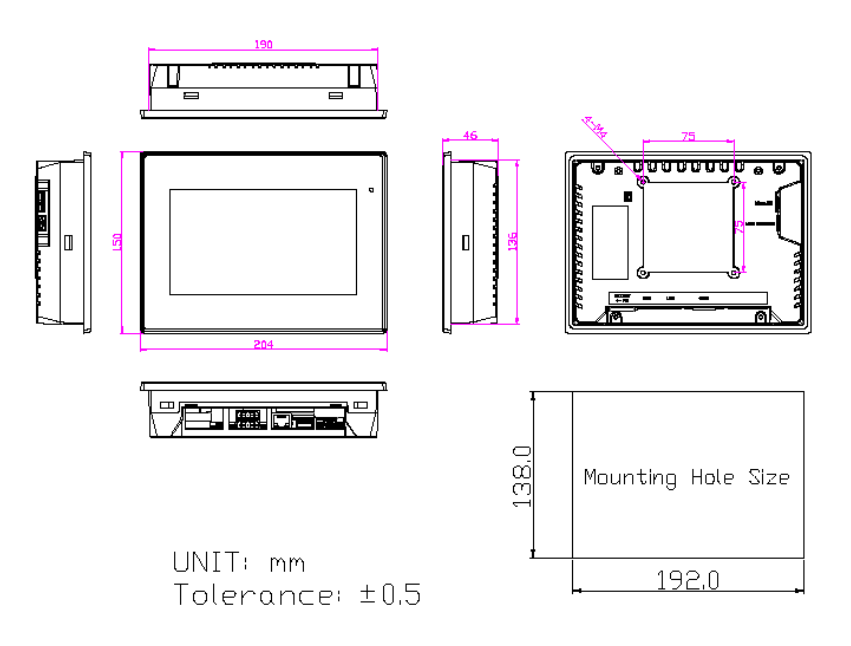

Figure 1.5: ARMPAC-6XXB Series VESA Mounting

## 2.1 Motherboard Jumpers Setting and Connectors

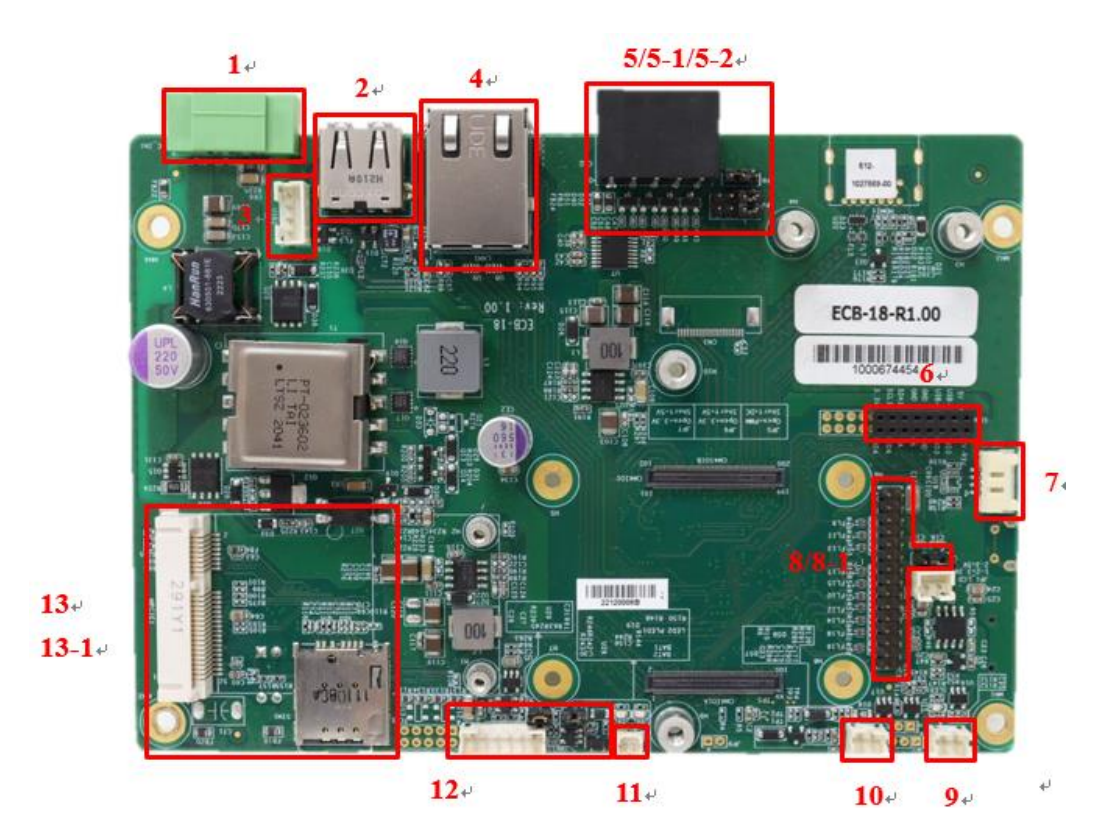

ARMPAC-6XXB Series User Manual

16₽

15+

#### 1. DC\_IN1:

(3.50mm Pitch 1x3 Pin Connector), For DC 24V system power input.

| Pin# | Signals |
|------|---------|
| 1    | FG      |
| 2    | DC_IN-  |
| 3    | DC_IN+  |

#### 2. USB1:

(USB type A Port), Front USB connector, it provides a USB2.0 port, High-speed USB 2.0 allows data transfers up to 480 Mb/s, support USB full-speed and low-speed signaling.

#### 3. USB2:

(2.0mm Pitch 1x4 Pin Wafer Header), It provides an internal USB2.0 port, High-speed USB 2.0 allows data transfers up to 480 Mb/s, support USB full-speed and low-speed signaling.

|                                                                                    | Pin# | Signals |
|------------------------------------------------------------------------------------|------|---------|
| 4 GND                                                                              | 1    | 5V_VCC  |
| 3 D+                                                                               | 2    | D-      |
| $\stackrel{2}{\longrightarrow}$ D-<br>$\stackrel{1}{\longrightarrow}$ VCC <b>E</b> | 3    | D+      |
|                                                                                    | 4    | GND     |

#### 4. LAN1:

(RJ45 Connector), Front LAN port. It provides a standard GbE RJ45 Ethernet port.

#### **RJ45 LED Status**

|     | Speed(LED1)     | Link/Activity(LED2) |
|-----|-----------------|---------------------|
| 10  | Off             |                     |
| 100 | Yellow Solid    | Yellow Blinking     |
| GbE | Yellow Blinking |                     |

5. CN2:

(3.50mm Pitch 2x5 Pin Terminal Block), Provides 2xCOM, including 1x4-wired RS232/2-wired RS485 and 1x4-wired RS232.

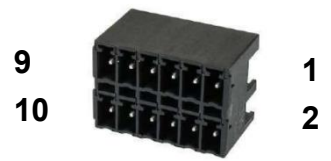

| Pin# | COM1(RS232) | COM1(RS485) | COM2(RS485/CAN) |
|------|-------------|-------------|-----------------|
| 1    |             |             | GND             |
| 2    | GI          | ND          |                 |
| 3    |             |             | CAN_H           |
| 4    | СТЅ         |             |                 |
| 5    |             |             | CAN_L           |
| 6    | RTS         |             |                 |
| 7    |             |             | 485-            |
| 8    | тх          | 485-        |                 |
| 9    |             |             | 485+            |
| 10   | RX          | 485+        |                 |

5-1. JP4 (2x4 Pin Jumper), For 4-wired RS232/2-wired RS485 select.

|   | JP4 |   |       |           |
|---|-----|---|-------|-----------|
| 1 | 00  | 2 |       |           |
| 5 | 00  | 6 | RS232 | (1-3,2-4) |
| 7 | 00  | 8 | RS485 | (3-5,4-6) |

5-2. JP8 (1x3 Pin Jumper), For RS485 add terminal.

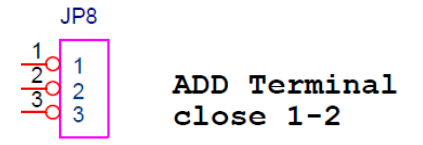

#### 6. CON1

(2.00mm Pitch 2x8 Female Header), Connector for TB-508 series I/O expansion boards.

| Signals | Pin# | Pin# | Signals   |
|---------|------|------|-----------|
| 5V_VCC  | 1    | 2    | 12V_VCC   |
| USB_D-  | 3    | 4    | UART3_TXD |
| USB_D+  | 5    | 6    | UART3_RXD |

| GND      | 7  | 8  | GND       |
|----------|----|----|-----------|
| GND      | 9  | 10 |           |
| SDA1     | 11 | 12 |           |
| SCL1     | 13 | 14 | UART4_TXD |
| 3.3V_VCC | 15 | 16 | UART4_RXD |

#### 7. DEBUG1

•

| DEBUG1                       | Pin# | Signals  |
|------------------------------|------|----------|
| 1 100                        | 1    | 3.3V_VCC |
| 2 VCC<br>3 TX<br>4 RX<br>GND | 2    | UART0_TX |
|                              | 3    | UARTO_RX |
|                              | 4    | GND      |

#### 8.CN1:

(2.00mm Pitch 2x15 Pin Male Header), Provides 18/24bits dual channel LVDS, support up to 1920x1080@60fps.

| Signals                  | Pin# | Pin# | Signals                  |
|--------------------------|------|------|--------------------------|
| LCD_VCC                  | 1    | 2    | LCD_VCC                  |
| (3.3V/5V select via JP1) | Ţ    | Z    | (3.3V/5V select via JP1) |
| LCD_VCC                  | 2    | л    | CND                      |
| (3.3V/5V select via JP1) | 5    | 4    | GND                      |
| GND                      | 5    | 6    | GND                      |
| TXA0-                    | 7    | 8    | TXA0+                    |
| TXA1-                    | 9    | 10   | TXA1+                    |
| TXA2-                    | 11   | 12   | TXA2+                    |
| GND                      | 13   | 14   | GND                      |
| TXAC-                    | 15   | 16   | TXAC+                    |
| TXA3-                    | 17   | 18   | TXA3+                    |
| TXB0-                    | 19   | 20   | TXB0+                    |
| TXB1-                    | 21   | 22   | TXB1+                    |
| TXB2-                    | 23   | 24   | TXB2+                    |
| GND                      | 25   | 26   | GND                      |
| TXBC-                    | 27   | 28   | TXBC+                    |
| TXB3-                    | 29   | 30   | TXB3+                    |

8-1. JP1 (1x3 Pin Jumper), For LVDS VCC 3.3V/5V select.

#### 9. CN4

(2.00mm Pitch 1x2 Pin Wafer Header), For power LED.

| Pin# | Signals |
|------|---------|
| 1    | PWR_LED |
| 2    | GND     |

#### 10. PSW1

(2.00mm Pitch 1x2 Pin Wafer Header), For external power switch.

| Pin# | Signals      |
|------|--------------|
| 1    | Power ON/OFF |
| 2    | GND          |

#### 11. BAT1/2 (Co-lay)

(2.00mm Pitch 1x2 Pin Wafer Header/1.25mm Pitch 1x2 Pin Wafer Header\_Default) For RTC battery.

| Pin# | Signals |
|------|---------|
| 1    | VRTC_R  |
| 2    | GND     |

#### 12. INVT1:

(2.0mm Pitch 1\*6 box Pin Header), Backlight power & control.

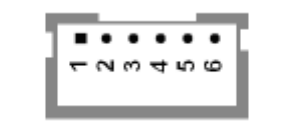

| Pin# | Signals |
|------|---------|
| 1    | 12V_VCC |
| 2    | 12V_VCC |
| 3    | GND     |
| 4    | GND     |

| 5 | BKLT_EN   |
|---|-----------|
| 6 | BKLT_CTRL |

**12-1. JP5** (1x3 Pin Jumper), For LCM backlight control mode select.

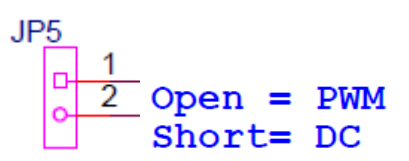

**12-2. JP6** (1x3 Pin Jumper), For LCM backlight control 3.3/5V select.

JP6  $\begin{array}{r} 1 \\ 2 \\ 0 \end{array}$  Open = 3.3V Short= 5V

**12-3. JP7** (1x3 Pin Jumper), For LCM backlight enable 3.3/5V select.

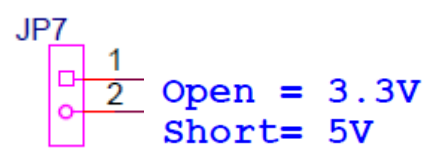

#### 13. MPCIE

Standard mini PCIe socket with 1xMicro SIM slot (13-1). Support full-sized expansion cards.

#### 14. SW2

For boot mode select (eMMC/OTG device).

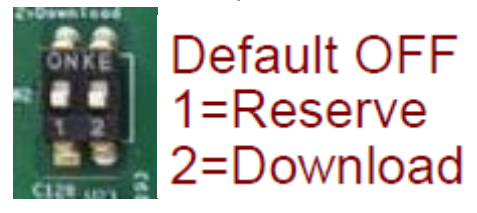

15. OTG1

Micro-USB connector for USB download mode.

16. SD1

Micor SD slot support up to 32GB.

## **Chapter 3**

### 3.1 Update Linux for ARMPAC-607BP/610BP

- 1. To upgrade the Yocto Linux firmware, you must have three files as below and prepare a 16 GB above USB flash disk for installation.
  - File 1: win32diskimager-1.0.0-install.exe
    - Make USB boot image disk tool.
  - File 2: 607B\_usb\_flashos.img or 610B\_usb\_flasgos.img Bootable USB flash disk image file (Linux).
  - File 3: core-image-base-raspberrypi4-64.img Yocto Linux FW image file (607B and 610B are different).

#### Step 1. → File1: win32diskimager-1.0.0-install.exe.

1) Install win32diskimager-1.0.0-install.exe

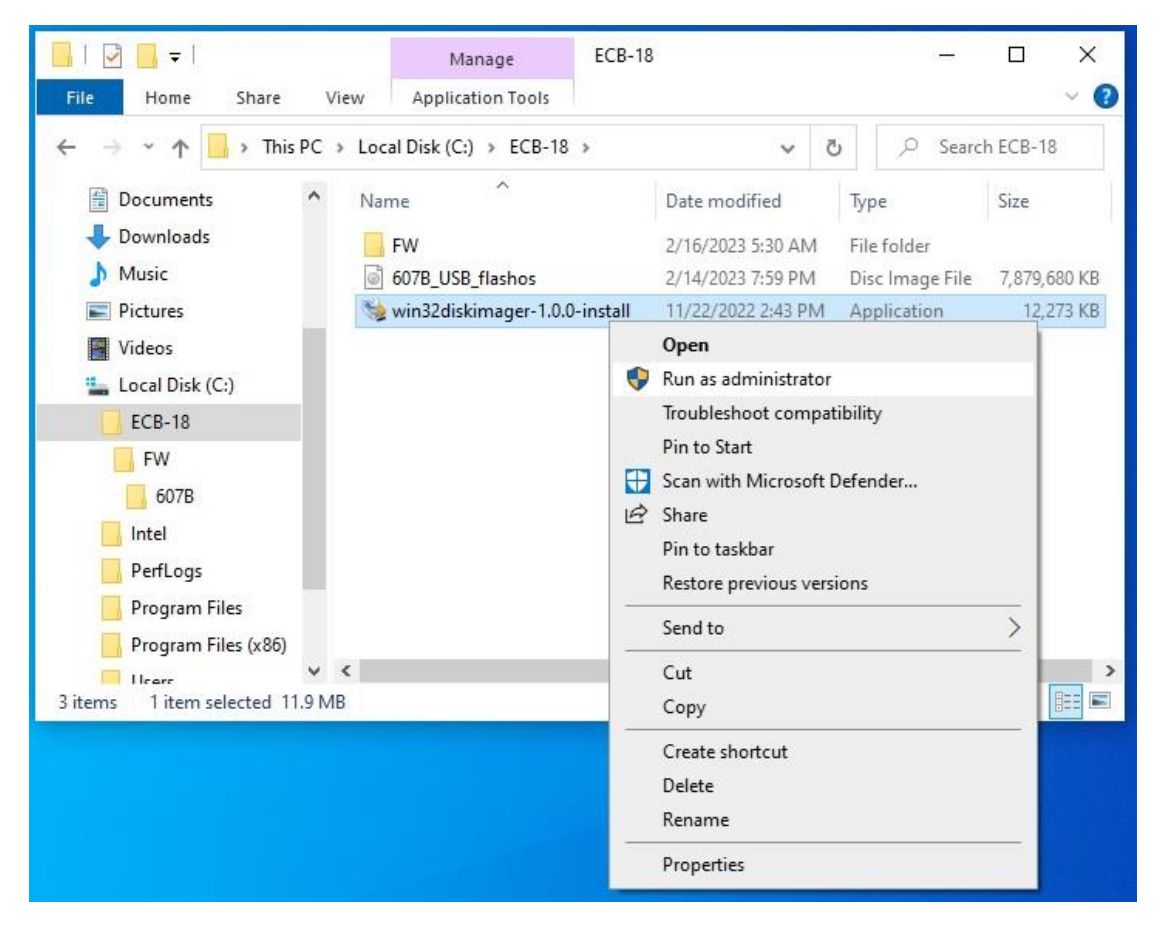

| tup - Win32Diskimager — 🗌                                                                                                    | - |
|----------------------------------------------------------------------------------------------------|---|
| cense Agreement                                                                                                    |   |
| Please read the following important information before continuing.                                                                                                    | 0 |
| Please read the following License Agreement. You must accept the terms of this agreement before continuing with the installation.                                                                                                    |   |
| This program is licensed under the GNU GPL Version 2 License. Included libraries are licensed under GPL v2 and LGPL v2.1 accordingly.                                                                                                    | ^ |
| GNU GENERAL PUBLIC LICENSE<br>Version 2, June 1991                                                                                                    |   |
| Copyright (C) 1989, 1991 Free Software Foundation, Inc.,<br>51 Franklin Street, Fifth Floor, Boston, MA 02110-1301 USA<br>Everyone is permitted to copy and distribute verbatim copies<br>of this license document, but changing it is not allowed. | Ŷ |
| I accept the agreement                                                                                                    |   |
| O I do not accept the agreement                                                                                                    |   |

| 🐋 Setup - Win32DiskImager                                                                                                    | -8                             |      | ×    |
|----------------------------------------------------------------------------------------------------|--------------------------------|------|------|
| Select Destination Location                                                                                                    |                                | 8    |      |
| Where should Win32DiskImager be installed?                                                                                                    |                                | (    |      |
| Setup will install Win32DiskImager into the following fo                                                                                                    | der.                           |      |      |
| To continue, click Next. If you would like to select a different fo                                                                                                    | l <mark>der, c</mark> lick Bro | wse. |      |
| C:\Program Files (x86)\ImageWriter                                                                                                    | Br                             | owse |      |
|                                                                                                    |                                |      | _    |
|                                                                                                    |                                |      |      |
|                                                                                                    |                                |      |      |
|                                                                                                    |                                |      |      |
|                                                                                                    |                                |      |      |
| and the state of the state of t |                                |      |      |
| At least 44.2 MB of free disk space is required.                                                                                                    |                                |      |      |
|                                                                                                    | Necks                          | -    |      |
| < Back                                                                                                    | Next >                         | Car  | ncei |
|                                                                                                    |                                |      |      |

| 😼 Setup - Win32DiskImager                                                     | 2 <del>100</del> |                | ×    |
|-------------------------------------------------------------------------------|------------------|----------------|------|
| Select Start Menu Folder<br>Where should Setup place the program's shortcuts? |                  | (              |      |
| Setup will create the program's shortcuts in the followi                      | ng Start Mer     | nu folder.     |      |
| To continue, dick Next. If you would like to select a different fo            | lder, click Br   | owse.<br>rowse | ]    |
|                                                                               |                  |                |      |
|                                                                               |                  |                |      |
|                                                                               |                  |                |      |
| < Back                                                                        | Next >           | Car            | ncel |

| 👒 Setup - Win32DiskImager                                                          |                      | <u>8</u>   |     | ×    |
|------------------------------------------------------------------------------------|----------------------|------------|-----|------|
| Select Additional Tasks<br>Which additional tasks should be performed?             |                      |            | ¢   |      |
| Select the additional tasks you would like Se<br>Win32DiskImager, then click Next. | tup to perform while | installing |     |      |
| Additional shortcuts:                                                              |                      |            |     |      |
| Create a desktop shortcut                                                          |                      |            |     |      |
|                                                                                    |                      |            |     |      |
|                                                                                    |                      |            |     |      |
|                                                                                    |                      |            |     |      |
|                                                                                    |                      |            |     |      |
|                                                                                    |                      |            |     |      |
|                                                                                    |                      |            |     |      |
|                                                                                    |                      |            |     |      |
|                                                                                    | < Back               | Next >     | Can | icel |
|                                                                                    |                      | 1          | 12  |      |

| 📚 Setup - Win32Disklmager                                                                                              |                 |        |
|----------------------------------------------------------------------------------------------------|-----------------|--------|
| Ready to Install<br>Setup is now ready to begin installing Win32DiskImager on you                                      | ır computer.    |        |
| Click Install to continue with the installation, or click Back if you change any settings.                             | ı want to revie | ew or  |
| Destination location:<br>C:\Program Files (x86)\ImageWriter<br>Start Menu folder:<br>Image Writer<br>Additional tasks: |                 | ^      |
| Additional shortcuts:<br>Create a desktop shortcut                                                                     |                 | ~      |
| < Back                                                                                                    | Install         | Cancel |

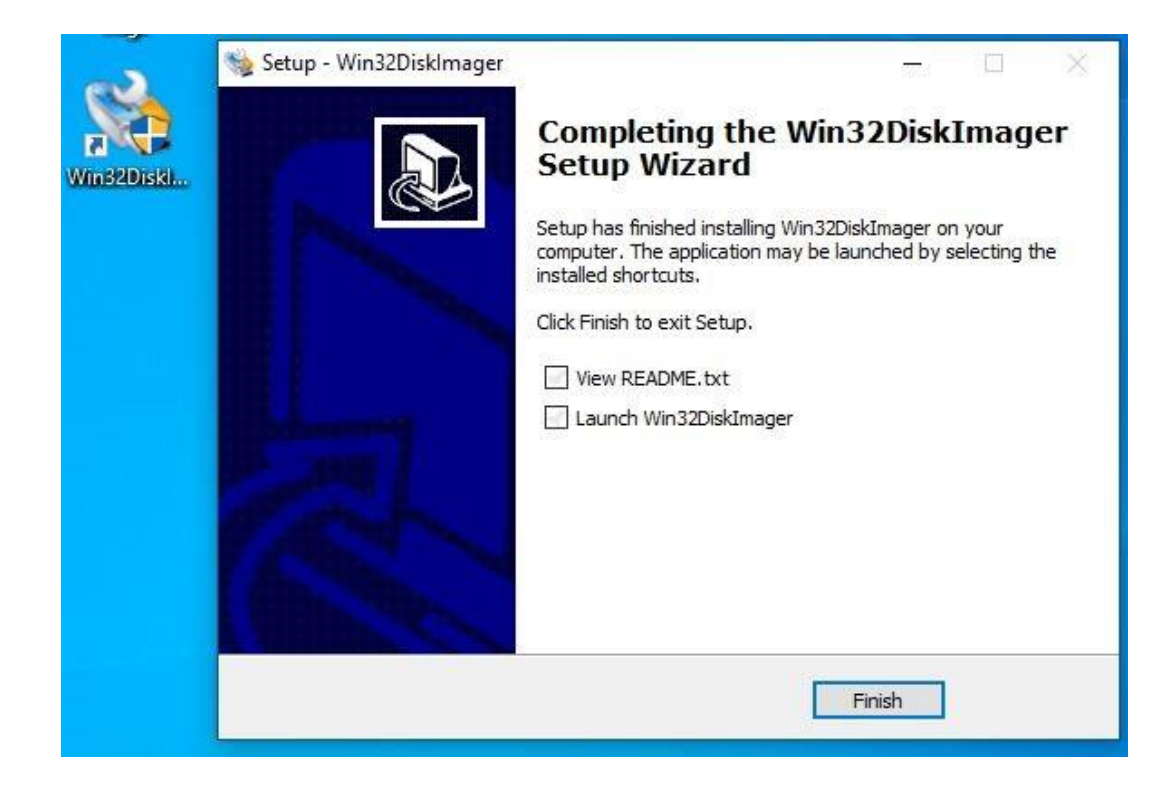

#### Step 2. → File2: 607B\_usb\_flashos.img or 610B\_usb\_flasgos.img

1) Run "Win32diskimager" APP to make Linux USB boot disk.

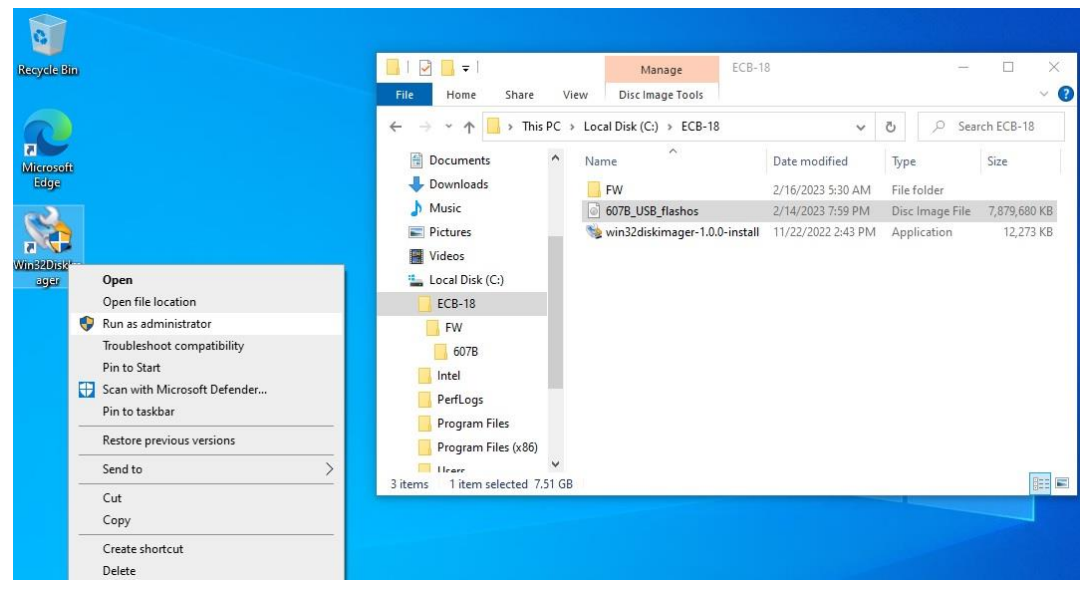

2) Select source file: 607B\_usb\_flashos.img or 610B\_usb\_flasgos.img

| Recycle Bin       |                                                                                                    |                                                                      |                        | P                                                                                                    | Ма                                                            | nage ECB-1                                  | 8                                                                                       |                                                   |                                                                               |
|-------------------|----------------------------------------------------------------------------------------------------|----------------------------------------------------------------------|------------------------|----------------------------------------------------------------------------------------------------|---------------------------------------------------------------|---------------------------------------------|-----------------------------------------------------------------------------------------|---------------------------------------------------|-------------------------------------------------------------------------------|
| Microsoft<br>Hige | 😻 Win32 Disk Imager - 1.0<br>Image File                                                                             | 0<br>                                                                | Device                 | File Home Share<br>→ → ↑ ↓ ↓ This<br># Quick access<br>● OneDrive                                                                                                    | View Disc Im<br>PC > Local Disk (C:<br>Name<br>FW<br>607B_USB | age Tools ) > ECB-18 ^ flashos              | <ul> <li>Date modified</li> <li>2/16/2023 5:30 AM</li> <li>2/14/2023 7:59 PM</li> </ul> | ひ 。 Sea<br>Type<br>File folder<br>Disc Image File | <ul> <li>2</li> <li>rch ECB-18</li> <li>Size</li> <li>7,879,680 KB</li> </ul> |
| Winsedissi        | CJECB-18/FW/6078/6078/108_ftethos.inc<br>Hash<br>None Cleanerate Copy<br>Read Only Allocated Partitions<br>Progress | Select a disk image<br>Cryanize  New folder<br>Music                 | E:U = sk (C:) > ECB-18 | This PC<br>Dot: tr<br>Compared to the second second sec | Search ECB-18                                                 | imager-1.0.0-install<br>۲<br>۶<br>۶<br>Size | 11/22/2022 2:43 PM                                                                      | Application                                       | 12,273 KB                                                                     |
|                   | Cancel Read Write                                                                                                   |                                                                      | FW<br>607B_USB_fla     | 2/16/2023 5:30 AM<br>2/14/2023 7:59 PM                                                                                                    | File folder<br>Disc Image File                                | 7,879,680 KB                                |                                                                                         |                                                   |                                                                               |
|                   |                                                                                                    | Program Files     Program Files     Visers     Windows     File name | 607B_USB_flashos       | ; v]                                                                                                    | Disk Images (*.img<br>Open                                    | r*IMG) →<br>Cancel                          |                                                                                         |                                                   |                                                                               |

#### 3) Select "Write"

|                                                             | $\leftarrow \rightarrow \sim \uparrow \square$ This PC | > Local Disk (C:) > ECB-18     | ~                                                       | ල ව Sear                               | rch ECB-18           |
|-------------------------------------------------------------|--------------------------------------------------------|--------------------------------|---------------------------------------------------------|----------------------------------------|----------------------|
|                                                             | ☆ Quick access OneDrive                                | Name<br>FW<br>607B_USB_flashos | Date modified<br>2/16/2023 5:30 AM<br>2/14/2023 7:59 PM | Type<br>File folder<br>Disc Image File | Size<br>7,879,680 Ki |
| Image File<br>C:/ECB-18/607B_USB_fi<br>Hash<br>None  Genera | ashos.img<br>te Copy                                   | Device<br>[E:1] •              |                                                         |                                        |                      |
|                                                             | Partitions                                             |                                |                                                         |                                        |                      |

#### 4) Select "Yes"

| Image File    |                                                |                                                                             |                                    |                   | Device  |
|---------------|------------------------------------------------|-----------------------------------------------------------------------------|------------------------------------|-------------------|---------|
| C:/ECB-18/607 | B_USB_flashos.i                                | mg                                                                          |                                    | 2                 | [E:\] ▼ |
| Hash None     | Confirm overw<br>Writing<br>(Target<br>Are you | rrite - 1.0<br>to a physical dev<br>Device: [E:\] "")<br>I sure you want to | vice can corrupt th<br>o continue? | × .<br>ne device, |         |
| Read C        |                                                |                                                                             | Ves                                | No                |         |

| 📚 Win32 Disk Imager - 1.0                              |       | 1. <del></del> |             |
|--------------------------------------------------------|-------|----------------|-------------|
| Image File                                             |       |                | Device      |
| C:/ECB-18/607B_USB_flashos.img                         | )     |                | E:\] ▼      |
| Hash None  Generate Con Read Only Allocated Partitions | ру    |                |             |
| Progress                                               |       |                | 97%         |
| Cancel Read                                            | Write | Verify Only    | Exit        |
| 30.6931MB/s                                            |       |                | 03:58/04:04 |

5) Select "OK"

| 🔜 I 🕑 🛄 🗧 I                                                                                   | Manage                   | ECB-18                                                                                 |          | -          |                  |
|-----------------------------------------------------------------------------------------------|--------------------------|----------------------------------------------------------------------------------------|----------|------------|------------------|
| File Home Share Vie                                                                           | ew Disc Image Tools      |                                                                                        |          |            | ~ (              |
| $\leftarrow$ $\rightarrow$ $\checkmark$ $\uparrow$ $_{\bullet}$ $\diamond$ This PC $\diamond$ | Local Disk (C:) > ECB-18 | ~                                                                                      | ē        | ,⊂ Sea     | rch ECB-18       |
| A 📌 Quick access                                                                              | Name                     | Date modified                                                                          | Туре     |            | Size             |
| ConeDrive                                                                                     | FW                       | 2/16/2023 5:30 AN                                                                      | / File f | older      | 7 070 C00 KD     |
| This PC                                                                                       | win32diskimager-1.0.0-i  | nstall 11/22/2022 2:43 P                                                               | M Appl   | image File | 12,273 KB        |
| 👾 Win32 Disk Imager - 1.0                                                                     | - 0 X                    |                                                                                        |          |            |                  |
| Image File                                                                                    | Device                   |                                                                                        |          |            |                  |
| C:/ECB-18/607B_USB_flashos.img                                                                | (E:\] -                  |                                                                                        |          |            |                  |
| Hash Complete - 1.0 X<br>None Generate Write Successful.<br>Read Only Allocated Parti OK      |                          |                                                                                        |          |            |                  |
| Progress                                                                                      |                          |                                                                                        |          |            |                  |
| Cancel Read Write Verify Or<br>Done.                                                          | nly Exit<br>04:04/04:04  | E Microsoft Windows<br>You need to forma<br>you can use it.<br>Do you want to format i | t the di | sk in driv | ×<br>e D: before |
|                                                                                               |                          |                                                                                        | F        | ormat disk | Cancel           |

#### 6) Select "Exit"

| ☐   ☑ 🚽  <br>File Home Share View                                                                                                    | M<br>N Disc Ir                         | lanage ECB-1<br>nage Tools    | 8                                                                                       |                             | -                             | □ ×<br>~ (3                        |
|----------------------------------------------------------------------------------------------------|----------------------------------------|-------------------------------|-----------------------------------------------------------------------------------------|-----------------------------|-------------------------------|------------------------------------|
| <ul> <li>← → &lt; ↑</li> <li>← This PC →</li> <li>         # Quick access         OneDrive     </li> </ul>                                       | Local Disk (C<br>Name<br>FW<br>607B_US | :) > ECB-18<br>^<br>B_flashos | <ul> <li>Date modified</li> <li>2/16/2023 5:30 AM</li> <li>2/14/2023 7:59 PM</li> </ul> | ی<br>Type<br>File f<br>Disc | O Sear<br>older<br>Image File | rch ECB-18<br>Size<br>7,879,680 KB |
| This PC  Win32 Disk Imager - 1.0  Image File  C:/ECB-18/6078_USB_flashos.img  Hash None  Generate Copy  Read Only Allocated Partitions  Progress | S win32dis                             | kimager-1.0.0-install         | 11/22/2022 2:43 PM                                                                      | Appl                        | ication                       | 12,273 KB                          |
| Cancel Read Write Verify Only<br>Exit Win32 Disk Imager                                                                                          | y [                                    | Exit You<br>you<br>Do y       | Aicrosoft Windows<br>need to format to<br>can use it.<br>ou want to format it?          | he dis                      | sk in drive<br>ormat disk     | e D: before                        |

#### 7) Safely Remove USB Disk

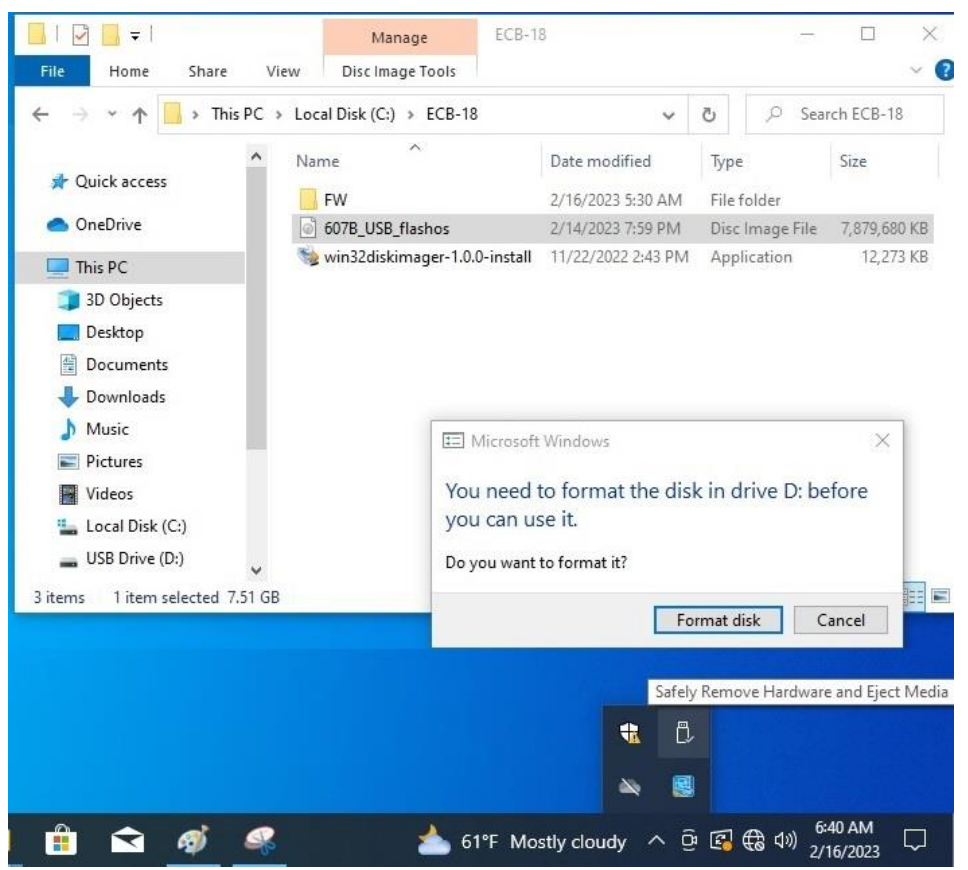

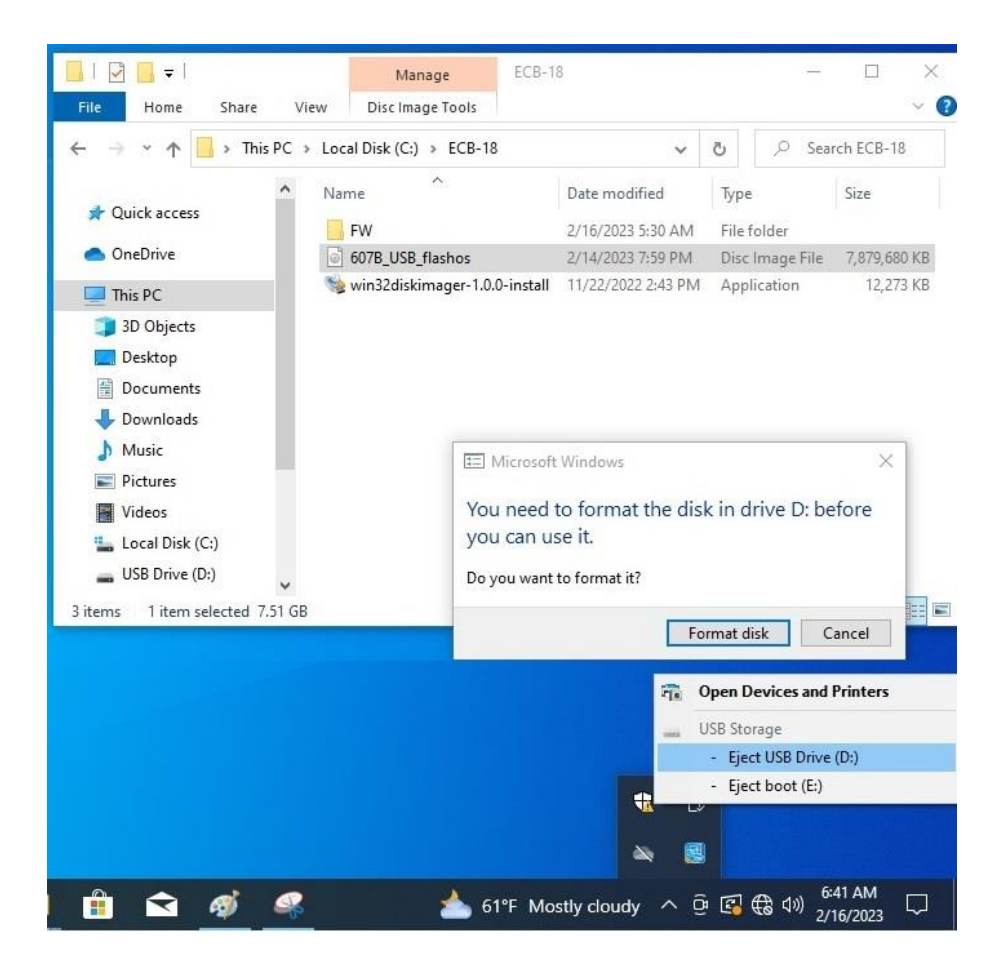

#### Step 3. → File3: core-image-base-raspberrypi4-64.img

1) Plug-in USB boot disk to copy FW file.

|            |                 | Name            | Date modified      | Tune Si A   | <u>^</u>                |        | ~                            |                  |           |          |         |
|------------|-----------------|-----------------|--------------------|-------------|-------------------------|--------|------------------------------|------------------|-----------|----------|---------|
| -          | 📌 Quick access  |                 | 2/15/2022 1 45 414 | ijpe ola    | 🖈 Quick access          | Name   |                              | Date mode        | ned       | type     |         |
| soft<br>ie | ConeDrive       | - rw            | 2/15/2023 1:45 AM  | File folder | C OneDrive              | CO     | re-image-base-raspberrypi4-6 | 4 2/12/2023      | 10:34 PM  | Disc Ima | ge File |
|            |                 | hcm2708-mi-h d  | 1/30/2023 3:47 AM  | DTB File    | onebrive                |        |                              |                  |           |          |         |
| 2          | This PC         | hcm2708-mi-b-   | 1/30/2023 3:47 AM  | DTB File    | This PC                 |        |                              |                  |           |          |         |
|            | 3D Objects      | bcm2708-rpi-b-r | 1/30/2023 3:47 AM  | DTB File    | 3D Objects              |        |                              |                  |           |          |         |
| usia)      | Desktop         | bcm2708-rpi-cm  | 1/30/2023 3:47 AM  | DTB File    | Desktop                 |        |                              |                  |           |          |         |
|            | Documents       | bcm2708-rpi-zer | 1/30/2023 3:47 AM  | DTB File    | Documents               |        |                              |                  |           |          |         |
|            | Downloads       | bcm2708-rpi-zer | 1/30/2023 3:47 AM  | DTB File    | L Downloads             |        |                              |                  |           |          |         |
|            | b Music         | bcm2709-rpi-2   | 1/30/2023 3:47 AM  | DTB File    | Musia                   |        |                              |                  |           |          |         |
|            | Pictures        | bcm2710-rpi-2   | 1/30/2023 3:47 AM  | DTB File    | D' Music                |        |                              |                  |           |          |         |
|            | Theorem         | bcm2710-rpi-3   | 1/30/2023 3:47 AM  | DTB File    | Pictures                |        |                              |                  |           |          |         |
|            | VIDEOS          | bcm2710-rpi-3   | 1/30/2023 3:47 AM  | DTB File    | Videos                  |        | Microsoft Windows            |                  |           | ×        |         |
|            | Local Disk (C:) | bcm2710-rpi-cm  | 1/30/2023 3:47 AM  | DTB File    | 🏪 Local Disk (C:)       |        | I WICIOSOFE WINDOWS          |                  |           | ^        |         |
|            | 🕳 boot (D:)     | bcm2710-rpi-zer | 1/30/2023 3:47 AM  | DTB File    | 👝 boot (D:)             |        | You need to format the       | he disk in drive | E: before |          |         |
|            | USB Drive (E:)  | bcm2710-rpi-zer | 1/30/2023 3:47 AM  | DTB File    | uSB Drive (E:)          |        | you can use it.              |                  |           |          |         |
|            | - hoot (D:)     | bcm2711-rpi-4   | 1/30/2023 3:47 AM  | DTB File    | heat (D)                |        |                              |                  |           |          |         |
|            |                 | bcm2711-rpi-40  | 1/30/2023 3:47 AM  | DTB File    | Literra 1 iterrated 20  | 2.8.40 | Do you want to format it?    |                  |           |          | 12-     |
|            | USB Drive (E:)  | bcm2711-rpi-cm  | 1/30/2023 4:58 AM  | DTB File    | Titem Titem selected on | 2 IVID |                              |                  |           |          | 94      |
|            | A Network       | bootcode.bin    | 1/30/2023 3:47 AM  | BIN File    |                         |        |                              | Format disk      | Cancel    |          |         |
|            | -               | cmdline         | 1/30/2023 3:48 AM  | Text Docu 🗸 |                         |        |                              |                  |           |          |         |
|            |                 | <               |                    | >           |                         |        |                              |                  |           |          |         |
|            |                 |                 |                    |             |                         |        |                              |                  |           |          |         |

2) Copy "core-image-base-raspberrypi4-64.img" file to USB boot disk "FW" folder.

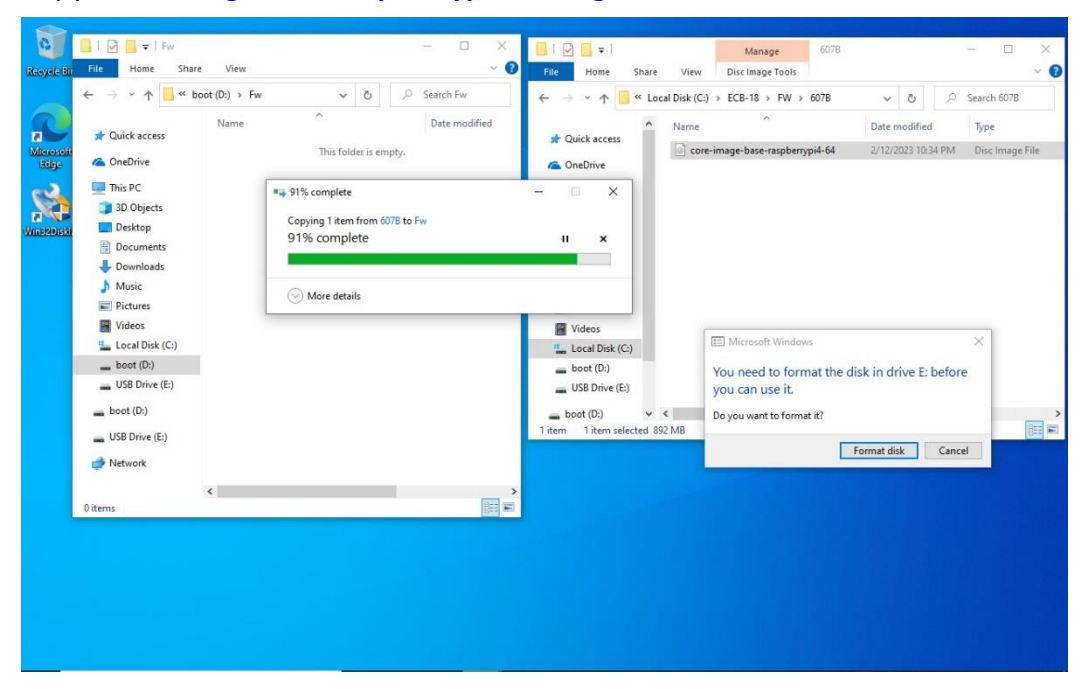

3) Make USB boot image finished, then safely remove USB Disk.

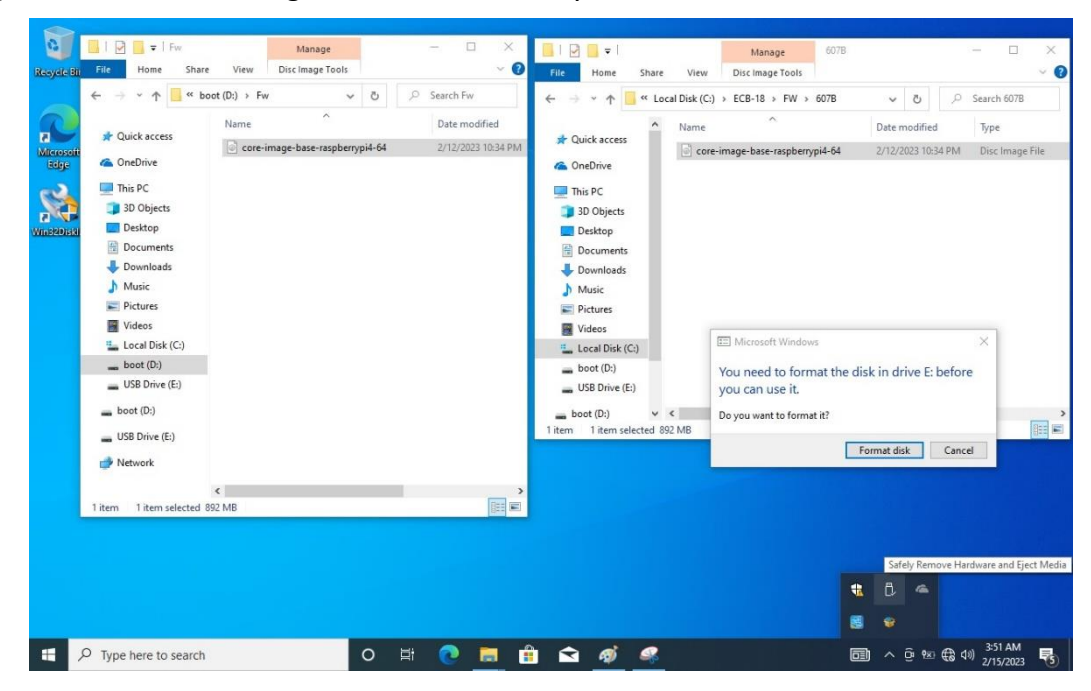

1. Key-in below command to erase the EMMC data.

| /erase.sh |                                   |         |           |        |      |      |      |                   |   |
|-----------|-----------------------------------|---------|-----------|--------|------|------|------|-------------------|---|
|           |                                   |         |           |        |      |      |      |                   |   |
|           |                                   |         |           |        |      |      |      |                   |   |
| Poky      | (Yocto                            | Pro.je  | ct Refer  | ence D | istr | n) 4 |      | nashennuni4-64 -  |   |
|           |                                   |         |           |        |      |      |      | . aspect gpi i oi |   |
| raspb     | erryp14                           | -64 10  | ogin: ro  | ot     |      |      |      |                   |   |
| roote     | caspber                           | run i 4 | -64:"# 0  | d test |      |      |      |                   |   |
| roote     | raspher                           | rypi4-  | -64: "/te | st# ls | -1   |      |      | a                 |   |
| total     | 36                                |         |           |        |      |      |      |                   |   |
| TUNC      | -xr-x 1                           | 1000    | tracing   | 306    | Mar  | 9    | 2018 | burn-in.sh        | - |
| -rwa-     | xr-x 1                            | 1000    | tracing   | 17576  | Har  | 9    | 2018 | burnin            |   |
|           | -xrx 1                            | POOL    | root      |        | reb  | 13   | E202 | erase.sh          |   |
|           |                                   | 1000    | tracing   | 122    | mar  | 2    | 2018 | Wifi.sh           |   |
| 1 100 100 | THE OWNER WATER OF TAXABLE PARTY. |         | tracing   | 160    | Her. |      | 2010 | WIII_nome.cont    |   |
| TW T      | acabana                           |         | 64 · / /  |        |      |      |      |                   |   |

Erase successfully, Please Power Off.

| raspberrypi<br>root@raspber<br>root@raspber                                                                                                    | 1-64 l<br>rrypi4<br>rrumi4 | ogin: ro<br>-64:~#<br>-64:~# c | ot<br>1 test |       |      |       |                    |  |
|----------------------------------------------------------------------------------------------------|----------------------------|--------------------------------|--------------|-------|------|-------|--------------------|--|
| rooteraspbe                                                                                                    | rypi4                      | -64: ~/te:                     | st# ls       | -1    |      |       |                    |  |
| total 36                                                                                                    |                            |                                |              |       |      |       |                    |  |
| -rwxr-xr-x                                                                                                    | L 1000                     | tracing                        | 306          | Mar   | 9    | 2018  | burn-in.sh         |  |
| -ruxr-xr-x                                                                                                    | 1000                       | tracing                        | 17576        | Mar   | 9    | 2018  | burnin             |  |
| -rwxr-xr-x                                                                                                    | root                       | root                           | 72           | Feb   | 13   | 2023  | erase.sh           |  |
| -ruxr-xr-x                                                                                                    | 1000                       | tracing                        | 117          | Mar   | 9    | 2018  | wifi.sh            |  |
| -rw-r 1                                                                                                    | 1000                       | tracing                        | 123          | Mar   | 9    | 2018  | wifi home.conf     |  |
| root@raspber                                                                                                    | rupi4-                     | -64: 7/tes                     | st#          |       |      |       |                    |  |
| rooteraspher                                                                                                    | rypi4-                     | -64: ~/tes                     | st# ./       | erase | e.sh |       |                    |  |
|                                                                                                    |                            |                                |              |       |      |       |                    |  |
| 200+0 record                                                                                                    | s in                       |                                |              |       |      |       |                    |  |
| 200+0 record                                                                                                    | s out                      |                                |              |       |      |       |                    |  |
| 209715200 bu                                                                                                    | tes (2                     | 10 MB. 2                       | 00 Mil       | B) co | mie  | 4. 3. | 14172 S. 60 9 MB/S |  |
| rooteraspher                                                                                                    | run i4-                    | 64: "/tes                      | ta           |       |      |       |                    |  |
| and the second second se |                            | C                              |              |       |      |       |                    |  |

2. Plug-in USB boot disk to ARMPAC-607BP/610BP, then power on.

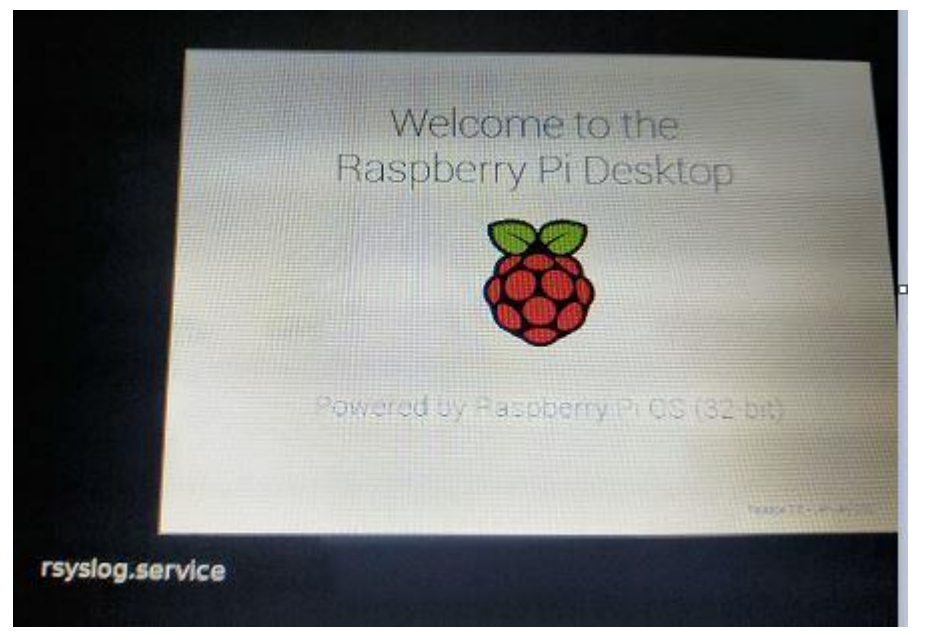

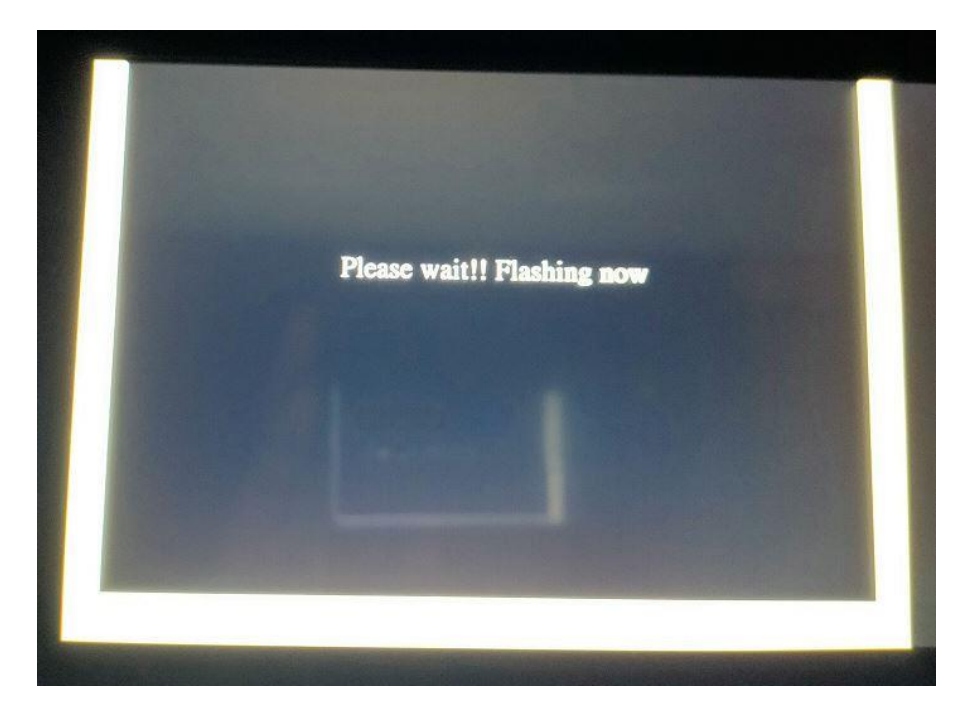

3. Yocto Linux have been updated successfully!!

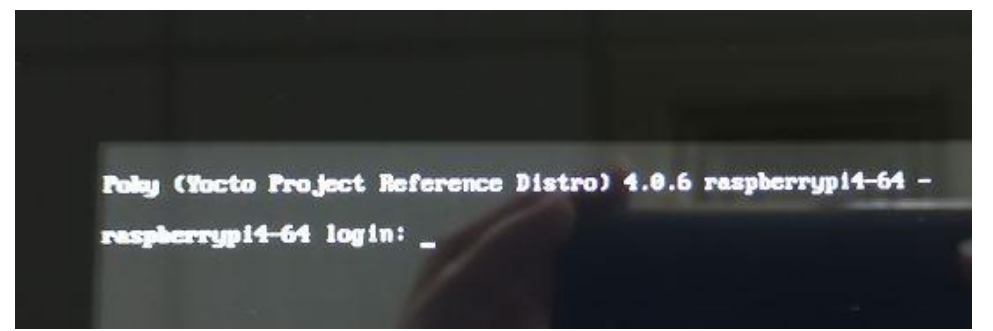

## 3.2 Update Android Firmware

To update Android firmware, there must be four files as shown below.

| $\rightarrow \uparrow \uparrow \square \rightarrow$ this | ; PC → Local Disk (C:) → ECB-18 | ٽ ~                | ⊘ Sear      | ch ECB-18 |
|----------------------------------------------------------|---------------------------------|--------------------|-------------|-----------|
|                                                          | Name                            | Date modified      | Туре        | Size      |
| 🖈 Quick access                                           | FW                              | 2/12/2023 5:54 PM  | File folder |           |
| a OneDrive                                               | 🐺 rpiboot_setup                 | 2/10/2023 12:48 PM | Application | 18,299 KE |
| This DC                                                  | 🧊 win32diskimager-1.0.0-install | 11/22/2022 2:43 PM | Application | 12,273 KE |
| 2D Objects                                               | 📙 usb_driver_r13-windows        | 2/12/2023 9:47 PM  | File folder |           |
|                                                          |                                 |                    |             |           |
|                                                          |                                 |                    |             |           |
|                                                          |                                 |                    |             |           |
| Music                                                    |                                 |                    |             |           |
|                                                          |                                 |                    |             |           |
| Videor                                                   |                                 |                    |             |           |
|                                                          |                                 |                    |             |           |
| Local Disk (C:)                                          |                                 |                    |             |           |
|                                                          |                                 |                    |             |           |

#### 1. File1: usb\_driver\_r13-windows.zip

Google USB Driver (ADB Interface Driver).

#### 2. File2: win32diskimager-1.0.0-install.exe

Make FW boot partition image tool.

#### 3. File3: rpiboot\_setup.exe

Connection eMMC tool.

#### 4. File4: FW image files

Erase eMMC File & update utility & Android Firmware Files

#### Step 1. → File1: usb\_driver\_r13-windows.zip

 Connect Micro USB Cable from ARMPAC-607BP/610BP to your desktop/laptop and Install ADB Interface Driver.

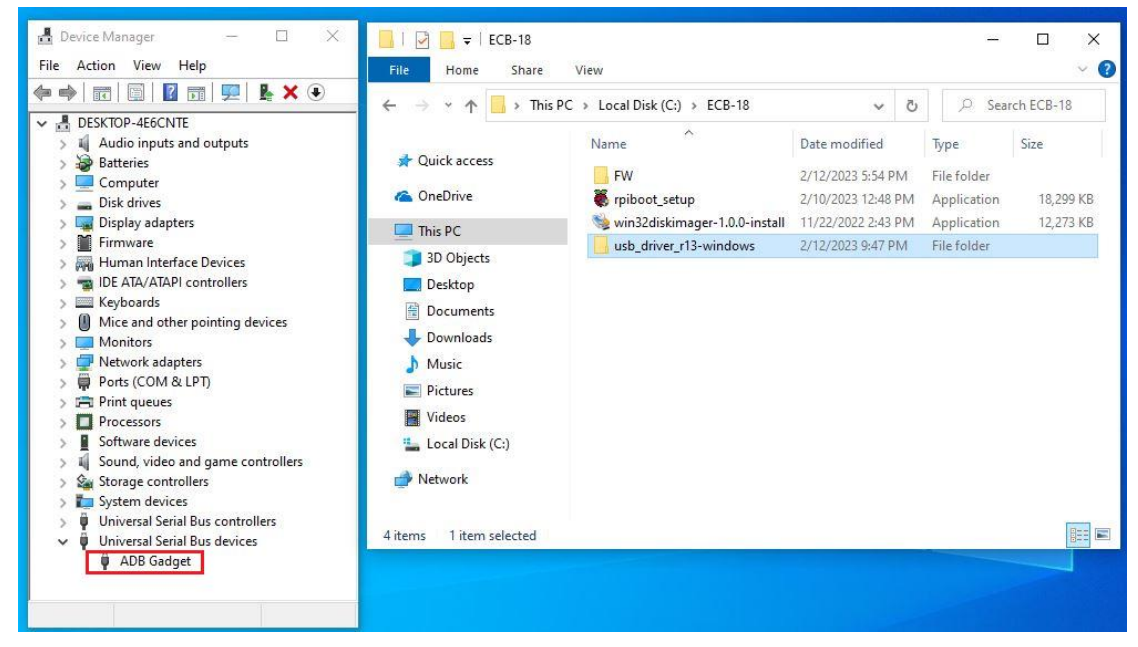

2) Double click "ADB Gadget" to "Update Driver".

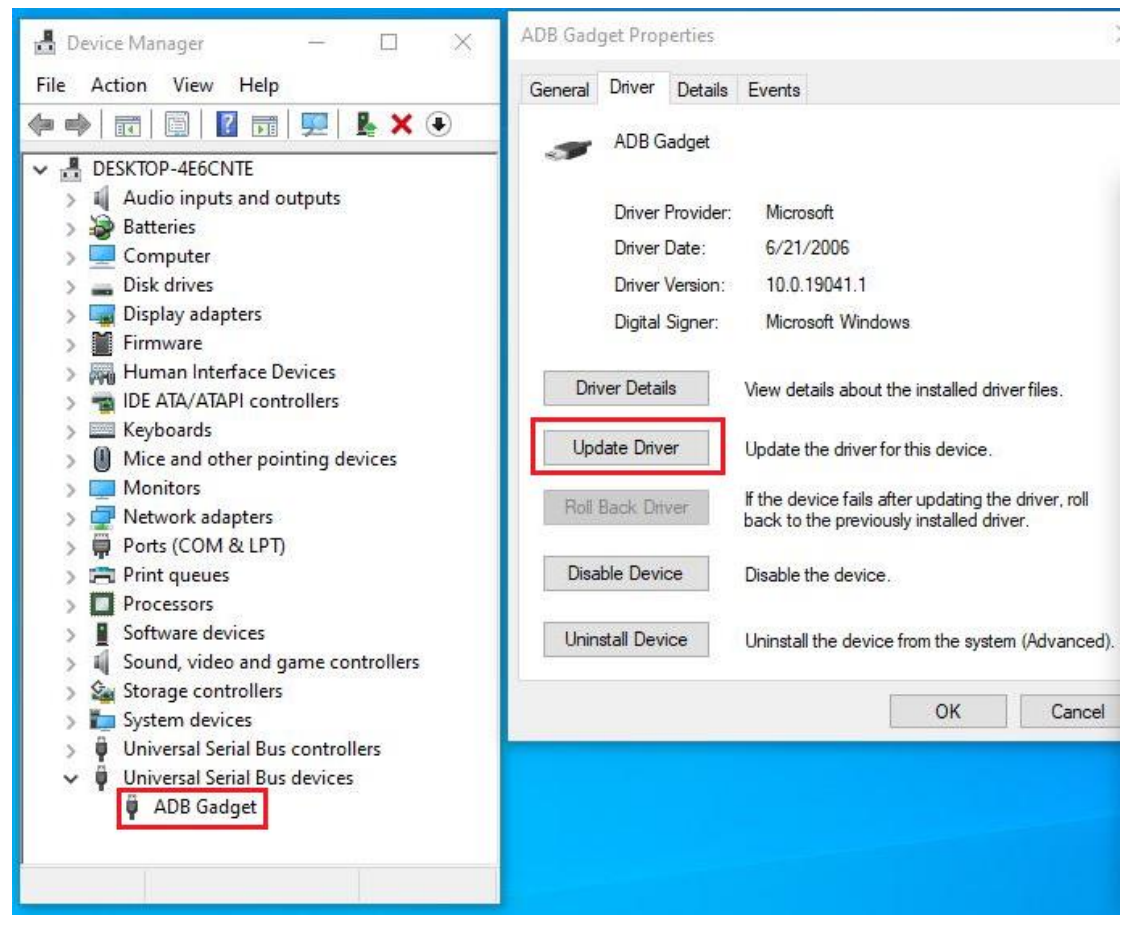

3) Select "Browse my computer for driver software" to locate and install driver software.

| DB Gad                             | get Prope                                     | erties                                   |                                                                                                   |                                                                       | >                                   | < |                                                                                                    |   |
|------------------------------------|-----------------------------------------------|------------------------------------------|---------------------------------------------------------------------------------------------------|-----------------------------------------------------------------------|-------------------------------------|---|----------------------------------------------------------------------------------------------------|---|
| General                            | Driver                                        | Details                                  | Events                                                                                            |                                                                       |                                     |   |                                                                                                    |   |
| T                                  | ADB Ga                                        | idget                                    |                                                                                                   |                                                                       |                                     |   |                                                                                                    |   |
|                                    | Driver P<br>Driver D<br>Driver V<br>Digital S | rovider:<br>late:<br>'ersion:<br>iigner: | Microsoft<br>6/21/2006<br>10.0.19041.1<br>Microsoft Window                                        | 15                                                                    |                                     | ÷ | Update Drivers - ADB Gadget                                                                                                    |   |
| Driv<br>Upc<br>Roll                | ver Details<br>date Driver<br>Back Driv       | r<br>er                                  | View details about th<br>Update the driver for<br>If the device fails aft<br>back to the previous | e installed dri<br>this device.<br>er updating th<br>ly installed dri | verfiles.<br>e driver, roll<br>ver. |   | → Search automatically for drivers<br>Windows will search your computer for the best available driver and install it on<br>your device. |   |
| Disable Device<br>Uninstall Device |                                               | vice Disable the device.                 |                                                                                                   | e. → Browse my com<br>Locate and install a c                          |                                     |   | → Browse my computer for drivers<br>Locate and install a driver manually.                                                               |   |
|                                    |                                               |                                          |                                                                                                   | OK                                                                    | Cancel                              |   | <u> </u>                                                                                                    |   |
|                                    |                                               |                                          |                                                                                                   |                                                                       |                                     |   |                                                                                                    |   |
|                                    |                                               |                                          |                                                                                                   |                                                                       |                                     |   |                                                                                                    |   |
|                                    |                                               |                                          |                                                                                                   |                                                                       |                                     |   |                                                                                                    | C |

4) Click "Browse" to \usb\_driver\_r13-windows\usb\_driver\

|                                                                                                 | ter                                   |
|-------------------------------------------------------------------------------------------------|---------------------------------------|
| Search for drivers in this location:                                                            |                                       |
| C:\Users\DDD1GV5\Documents                                                                      | ✓ Browse                              |
| ✓ Include subfolders                                                                            |                                       |
|                                                                                                 | ivers on my computer                  |
| <ul> <li>Local Disk (C:)</li> <li>ECB-18</li> <li>FW</li> <li>usb_driver_r13-windows</li> </ul> | th the device, and all drivers in the |

5) Click "Browse" to \usb\_driver\_r13-windows\usb\_driver\

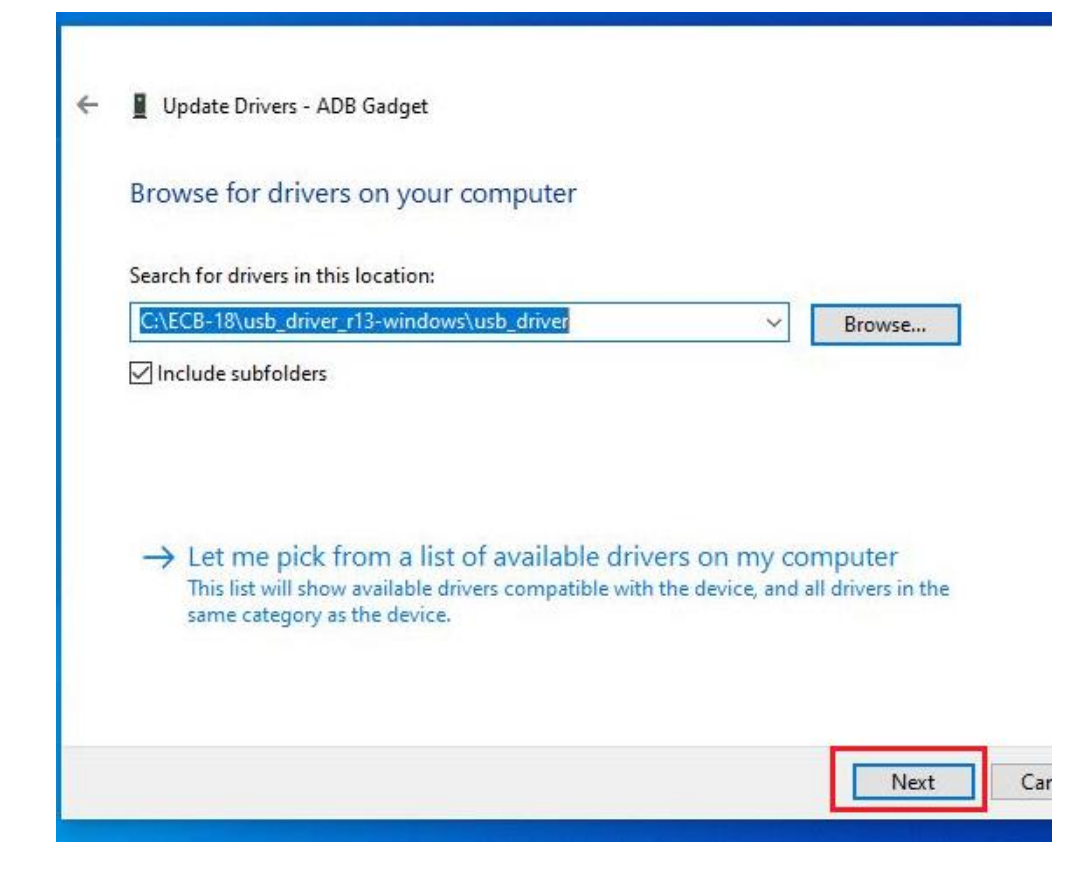

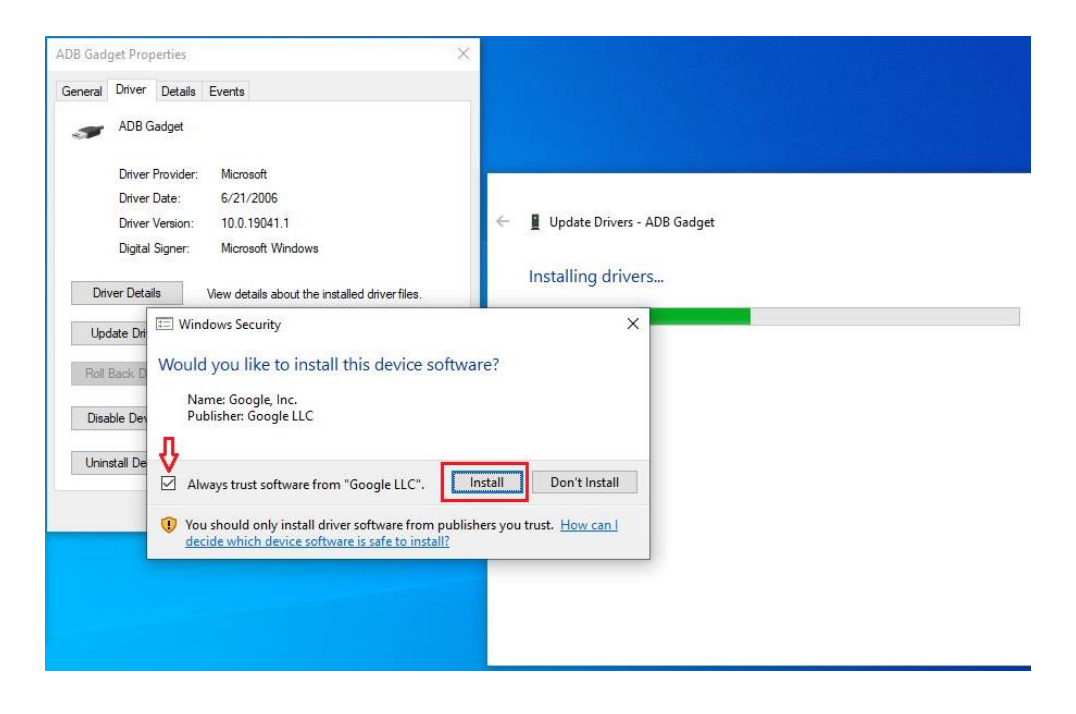

6) Click "Close" to complete the driver installation.

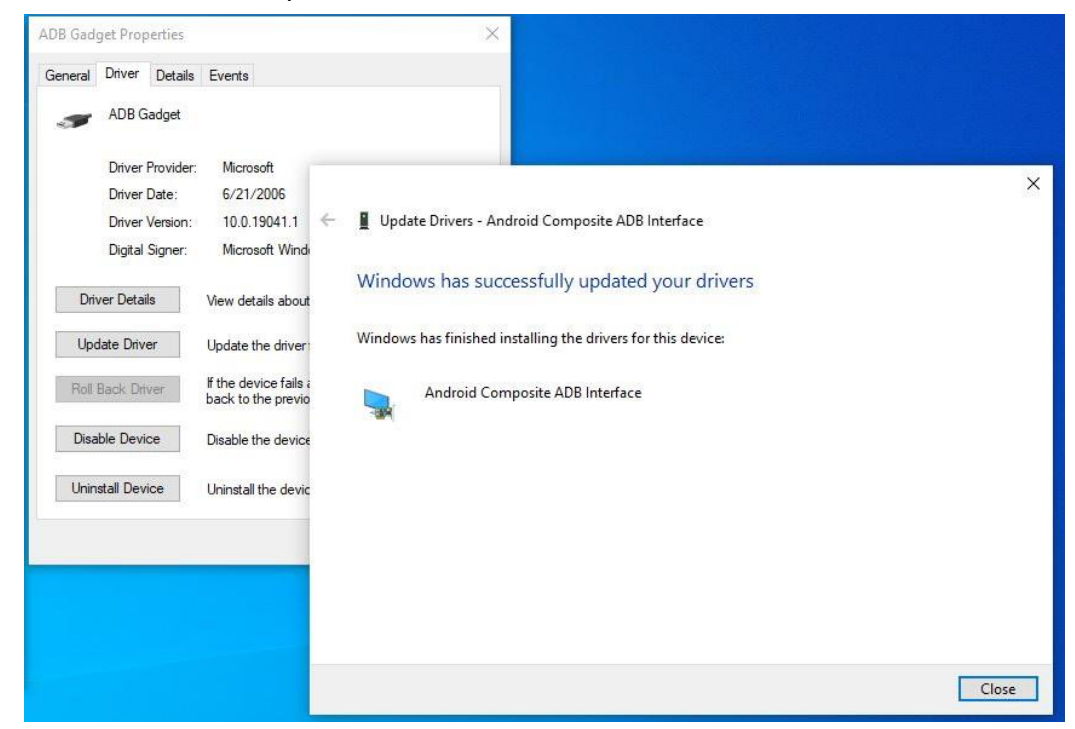

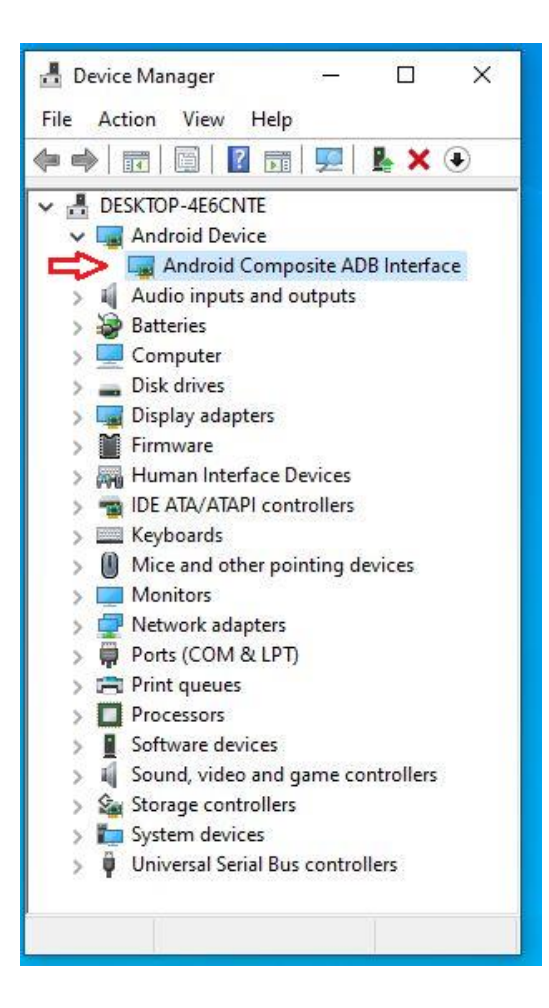

#### Step 2. → File2: win32diskimager-1.0.0-install.exe

1) Install "win32diskimager-1.0.0-install.exe".

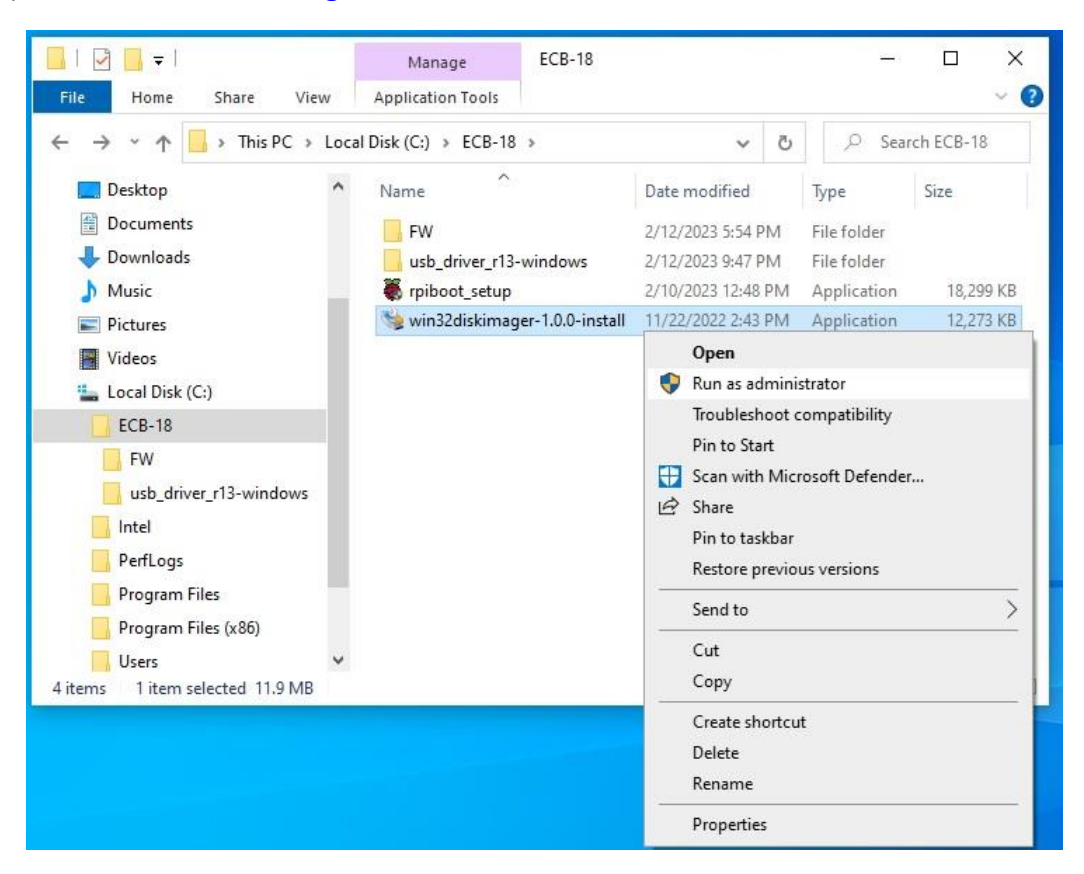

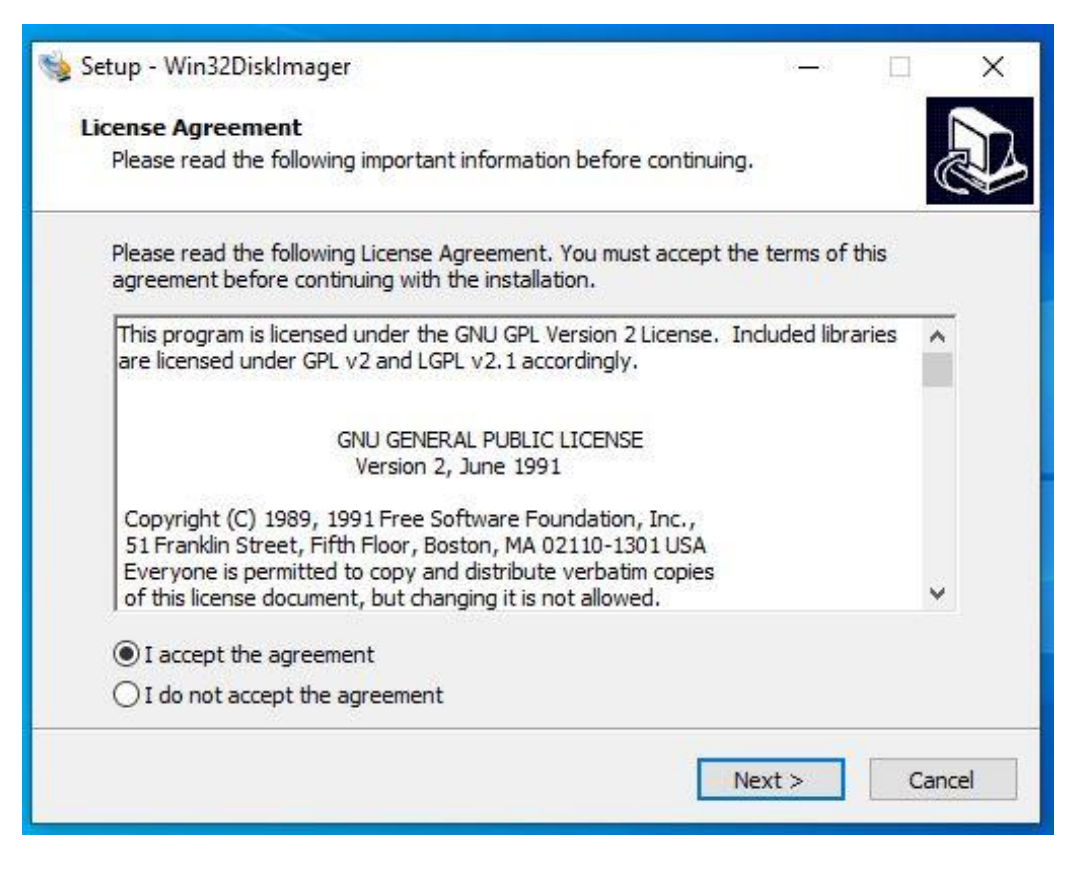

| 😼 Setup - Win32DiskImager                                              |                            | Ē      | ×    |
|------------------------------------------------------------------------|----------------------------|--------|------|
| Select Destination Location                                            |                            | .8     |      |
| Where should Win32DiskImager be installed?                             |                            | Q      | J.   |
| Setup will install Win32DiskImager into the following folder           | r.                         |        |      |
| To continue, click Next. If you would like to select a different folde | r <mark>, c</mark> lick Br | owse.  |      |
| C:\Program Files (x86)\ImageWriter                                     | E                          | Browse |      |
|                                                                        |                            |        |      |
|                                                                        |                            |        |      |
|                                                                        |                            |        |      |
| At least 44.2 MB of free disk space is required.                       |                            |        |      |
| < Back Ne                                                              | ext >                      | Car    | ncel |

| 👒 Setup - Win32DiskImager                                                     | 800             |                           | ×    |
|-------------------------------------------------------------------------------|-----------------|---------------------------|------|
| Select Start Menu Folder<br>Where should Setup place the program's shortcuts? |                 |                           |      |
| Setup will create the program's shortcuts in the follow                       | wing Start M    | enu <mark>fold</mark> er. |      |
| To continue, click Next. If you would like to select a different i            | folder, click E | Browse.<br>Browse         |      |
|                                                                               |                 |                           |      |
|                                                                               |                 |                           |      |
|                                                                               |                 | _                         |      |
| < Back                                                                        | Next >          | Ca                        | ncel |

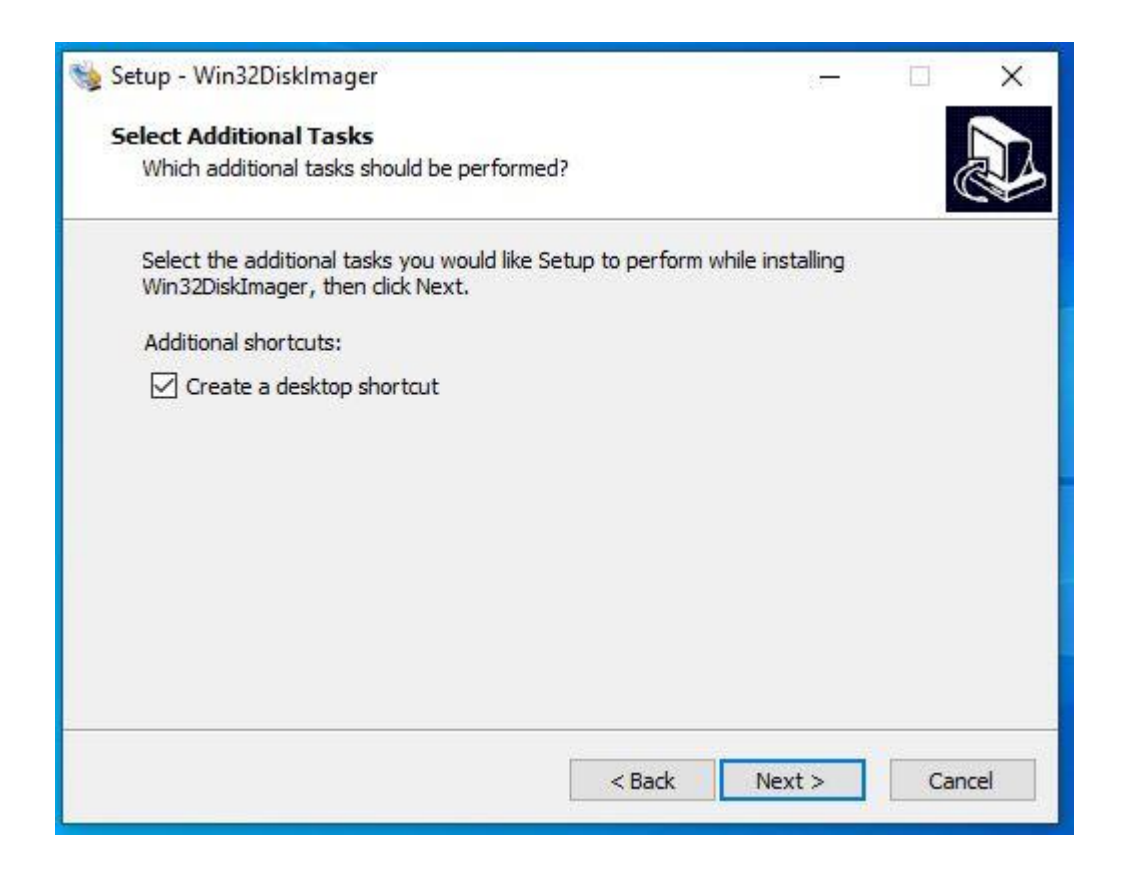

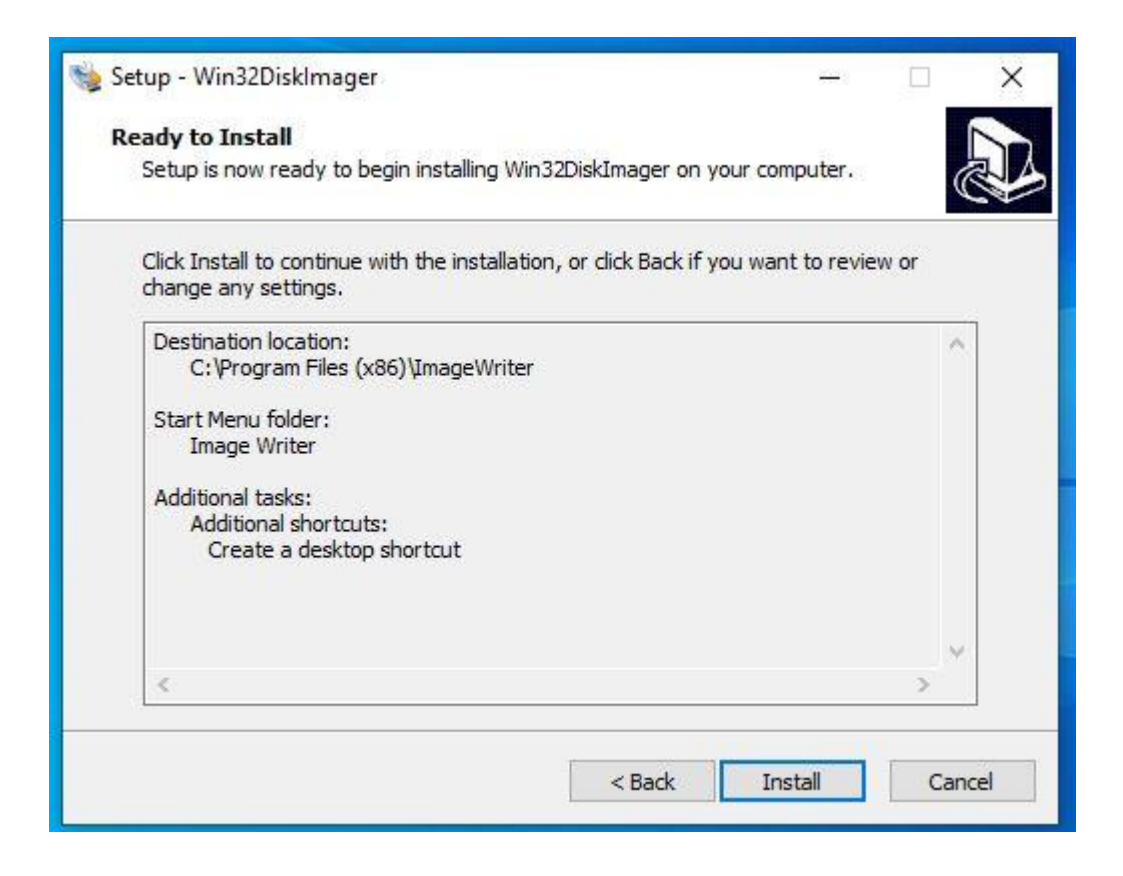

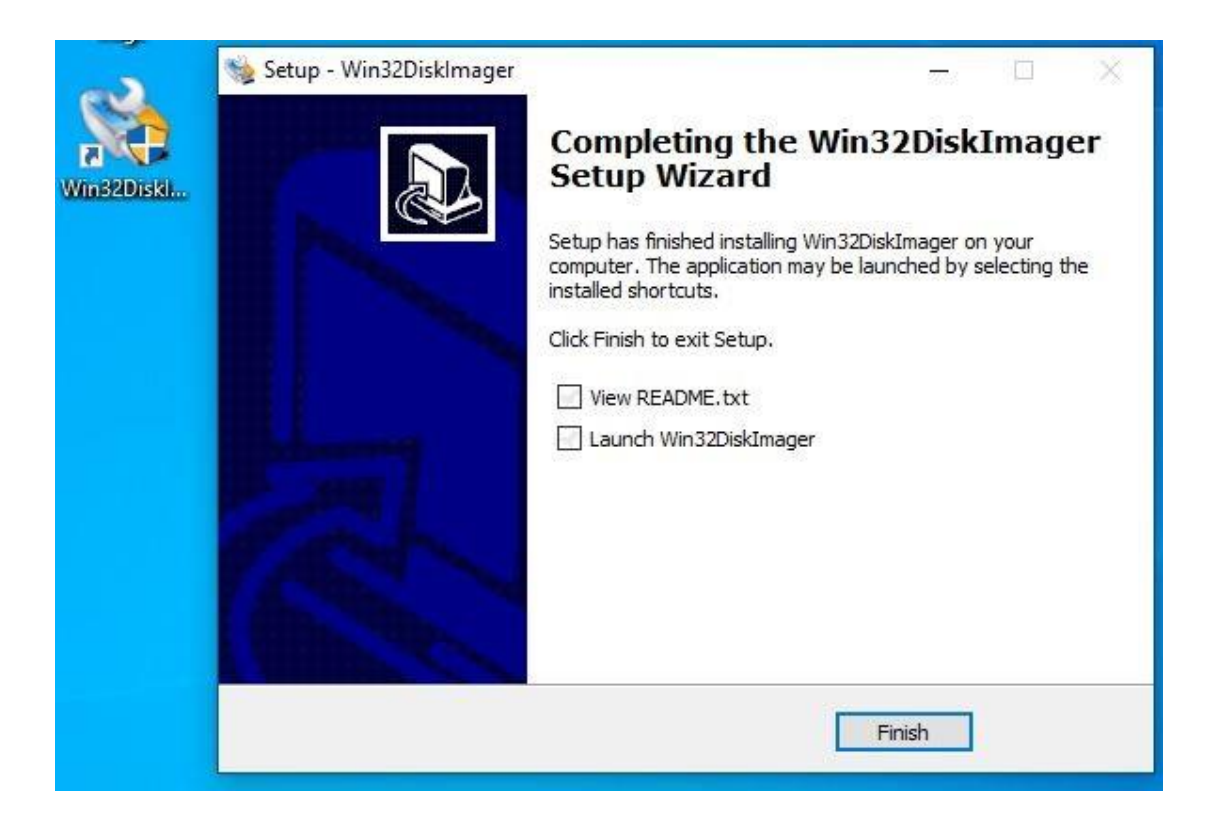

#### Step 3. → File3: rpiboot\_setup.exe

1) Install "rpiboot\_setup.exe".

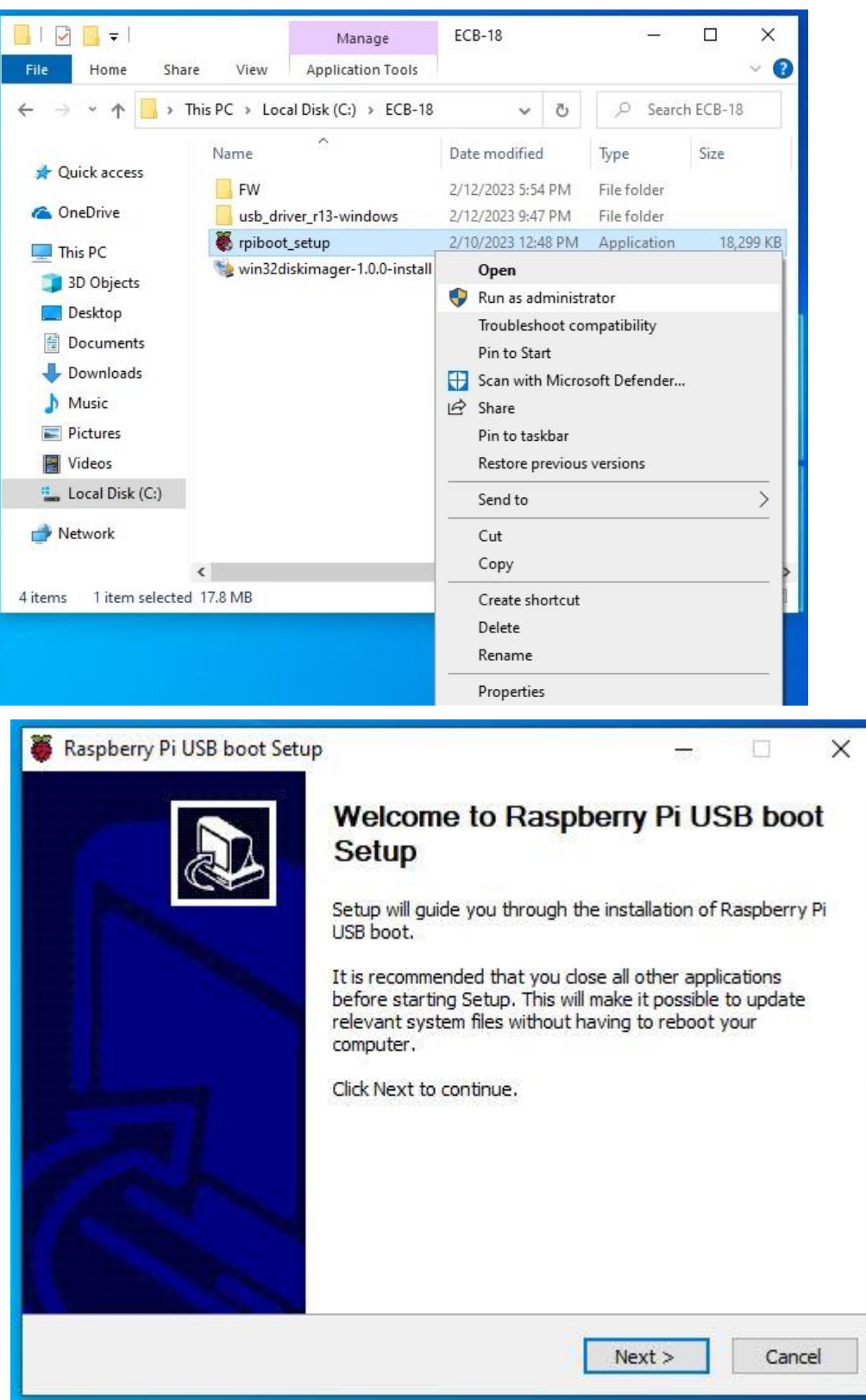

|                                                                                                    | 8.000                                                                                                    |                                                                                                    | >                                                                                                    |
|----------------------------------------------------------------------------------------------------|----------------------------------------------------------------------------------------------------|----------------------------------------------------------------------------------------------------|----------------------------------------------------------------------------------------------------|
|                                                                                                    |                                                                                                    |                                                                                                    | 8                                                                                                    |
| alling Raspberry Pi USB b                                                                                 | boot.                                                                                                    |                                                                                                    | Q                                                                                                    |
| eement.                                                                                                   |                                                                                                    |                                                                                                    |                                                                                                    |
| i.0                                                                                                    |                                                                                                    |                                                                                                    | ^                                                                                                    |
|                                                                                                    |                                                                                                    |                                                                                                    | _                                                                                                    |
| opyleft license for softw                                                                                 | vare and othe                                                                                                    | er kinds of                                                                                                    |                                                                                                    |
| ractical works are desig<br>y contrast, the GNU Ge<br>are and change all versi<br>s users. We, the Free S | ned to take a<br>neral Public Li<br>ons of a prog<br>Software Fou                                                                                                    | away your<br>icense is<br>iramto<br>ndation,                                                                                                    | *                                                                                                    |
| click I Agree to continue                                                                                 | . You must a                                                                                                    | ccept the                                                                                                    |                                                                                                    |
|                                                                                                    |                                                                                                    | C                                                                                                    | - 20                                                                                                    |
|                                                                                                    | lling Raspberry Pi USB I<br>eement.<br>.0<br>opyleft license for softw<br>ractical works are desig<br>r contrast, the GNU Ge<br>re and change all versi<br>s users. We, the Free S<br>lick I Agree to continue | lling Raspberry Pi USB boot.<br>eement.<br>.0<br>opyleft license for software and othe<br>ractical works are designed to take a<br>/ contrast, the GNU General Public L<br>re and change all versions of a prog<br>s users. We, the Free Software Fou<br>dick I Agree to continue. You must a | lling Raspberry Pi USB boot.<br>eement.<br>.0<br>opyleft license for software and other kinds of<br>ractical works are designed to take away your<br>/ contrast, the GNU General Public License is<br>re and change all versions of a programto<br>s users. We, the Free Software Foundation,<br>dick I Agree to continue. You must accept the |

| Choose which features of Raspbe                                  | rry Pi USB boo                | t you want to in | stall.                                                      | Q                              |
|------------------------------------------------------------------|-------------------------------|------------------|-------------------------------------------------------------|--------------------------------|
| Check the components you want<br>nstall. Click Next to continue. | to install <mark>and</mark> u | incheck the com  | ponents you dor                                             | i't want to                    |
| Select components to install:                                    | Raspberry                     | Pi USB Boot      | Description<br>Position you<br>over a comp<br>see its descr | r mouse<br>onent to<br>iption, |
| Space required: 29.1 MB                                          |                               |                  |                                                             |                                |
|                                                                  |                               |                  |                                                             |                                |

| 🍯 Raspberry Pi USB boot Setup                                                                                                    | 15                          | _        |          | ×        |
|----------------------------------------------------------------------------------------------------|-----------------------------|----------|----------|----------|
| Choose Install Location                                                                                                    |                             |          |          | 8        |
| Choose the folder in which to install Raspberry Pi USB boot.                                                                                 |                             |          |          | <b>e</b> |
| Setup will install Raspberry Pi USB boot in the following folder. To<br>dick Browse and select another folder. Click Install to start the in | install in a<br>stallation. | a differ | ent fold | ler,     |
| Destination Folder<br>C:\Program Files (x86)\Raspberry Pi                                                                                    |                             | Brows    | se       | ]        |
| Space required: 29.1 MB<br>Space available: 59.5 GB                                                                                          |                             |          |          |          |
| Nullsoft Install System v3.08                                                                                                    |                             |          |          |          |
| < Back                                                                                                    | Install                     |          | Can      | icel     |

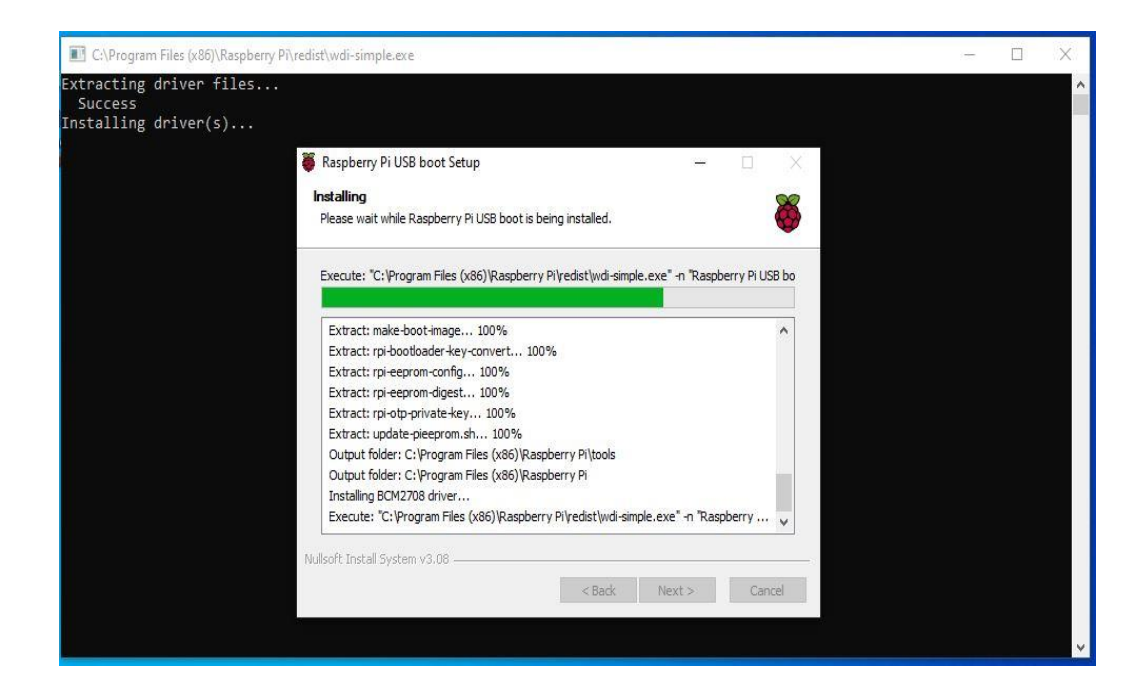

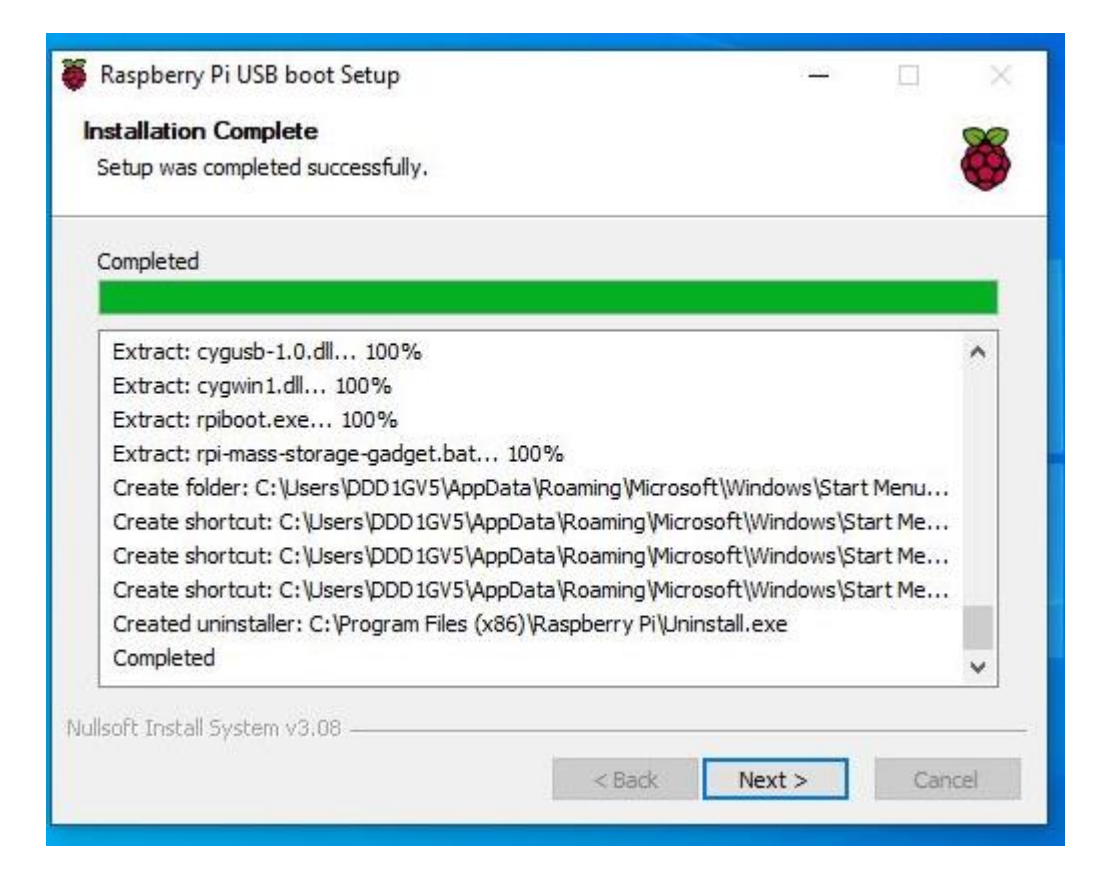

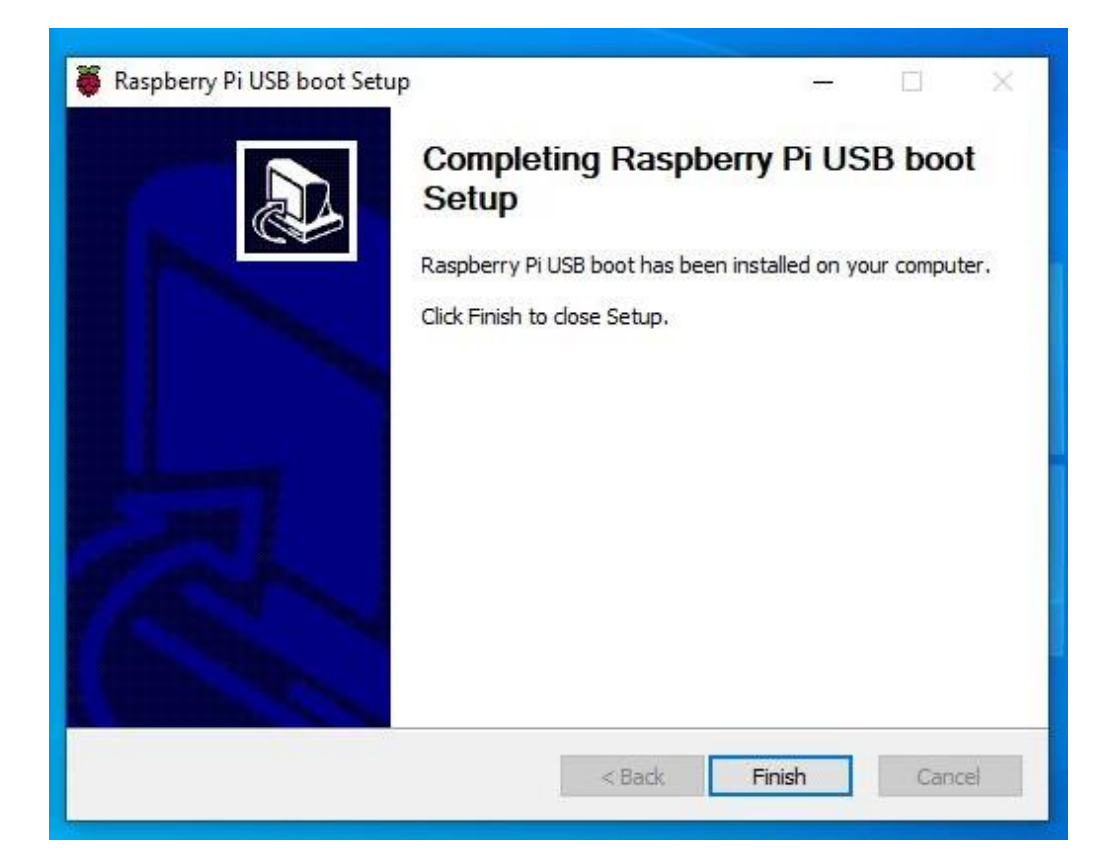

#### Step 4. → File4: FW image files (Erase eMMC)

- 1) Connect Micro USB Cable from ARMPAC-607BP/610BP to your desktop/laptop.
- 2) Run "Command Prompt"

| Recycle | Ein<br>Snip & Sketch<br>Sticky Notes<br>T |     | Productivity    | त्र न<br><b>४ २ न</b> | We speak<br>Outlook |                                                                                                    | Bevice Manager     File Action View     ← → □ □ □ □     ↓     CONSTRUCTION     Addition     Android De     Android De     Android De     Android De     Android De     Android De     De     Dik drives     Dick drives     Dick drives | Help<br>MTE<br>Composite ADB Interfa<br>to and outputs | ×                  |
|---------|-------------------------------------------|-----|-----------------|-----------------------|---------------------|----------------------------------------------------------------------------------------------------|----------------------------------------------------------------------------------------------------|--------------------------------------------------------|--------------------|
|         | - 🋉 Tips                                  |     | Office          | 6                     | Mail 🖻              | 🛄 I 🕑 🦲 〒 1 607B                                                                                                    | 36 Cimura                                                                                                    | pres                                                   | - 0 ×              |
|         | V                                         |     | 0               |                       | $\downarrow$        | File         Home         Share         View           ←         →         ↑         Image: white white wh | > 607B                                                                                                    | ✓ 8                                                    | Search 607B        |
|         |                                           |     | Microsoft Edge  | Photos                |                     | Downloads                                                                                                    | Name                                                                                                    | Date modified                                          | Туре               |
|         | -—                                        |     | Explore         |                       |                     | Music                                                                                                    | img                                                                                                    | 2/12/2023 11:19 PM                                     | File folder        |
|         | Windows Accessories                       |     |                 |                       |                     | Videor                                                                                                    | adb                                                                                                    | 5/5/2022 1:01 PM                                       | Application        |
|         |                                           |     |                 |                       | I.                  | Local Disk (C:)                                                                                                    | AdbWinUsbApi.dll                                                                                                    | 5/5/2022 1:01 PM                                       | Application exten  |
|         | Windows Administrative Tools              |     |                 | $\pm$                 | $\pm$               | ECB-18                                                                                                    | emmc                                                                                                    | 2/13/2023 12:28 AM                                     | Text Document      |
|         | Windows Ease of Access                    |     | Microsoft Store |                       |                     | EW                                                                                                    | EraseMMC                                                                                                    | 2/12/2023 11:45 PM                                     | Windows Batch File |
| 700     |                                           |     |                 |                       |                     | ush driver r13-windows                                                                                                    | 💽 fastboot                                                                                                    | 5/5/2022 1:01 PM                                       | Application        |
| 8       | Windows PowerShell                        |     |                 |                       |                     | Intel                                                                                                    | libwinpthread-1.dll                                                                                                    | 5/5/2022 1:01 PM                                       | Application exten  |
|         | Windows Security                          |     | $\downarrow$    | $\downarrow$          |                     | PerfLogs                                                                                                    | iggi upgrade                                                                                                    | 12/2/2022 10:23 AM                                     | Windows Batch File |
|         | _                                         |     |                 |                       | Play                | Program Files                                                                                                    |                                                                                                    |                                                        |                    |
|         | Windows System                            |     |                 |                       |                     | Program Files (x86)                                                                                                    |                                                                                                    |                                                        |                    |
| 5       | Command Prompt                            |     |                 |                       |                     | Users                                                                                                    | <                                                                                                    |                                                        | ,                  |
| 5226    |                                           | -12 | Pin to Start    |                       |                     | 9 items 2 items selected 85 bytes                                                                                                    |                                                                                                    |                                                        | 111 K              |
| 6       | Control Panel                             |     | More            |                       | -M Die te tacki     |                                                                                                    |                                                                                                    |                                                        |                    |
|         | File Explorer                             |     |                 |                       | Pin to taskt        | par                                                                                                    |                                                                                                    |                                                        |                    |
| Ö       | 📨 Run                                     |     |                 |                       | CO Run as adm       | inistrator                                                                                                    |                                                                                                    |                                                        |                    |
| -       | P Type here to search                     |     | 0               | H 📀                   | D Open file lo      | cation                                                                                                    |                                                                                                    | 🗊 ^ @ 🐿 🤀                                              | (1) 12:43 AM       |

- 3) Change the path to the FW placement directory
- 4) Key-in "EraseMMC.bat"

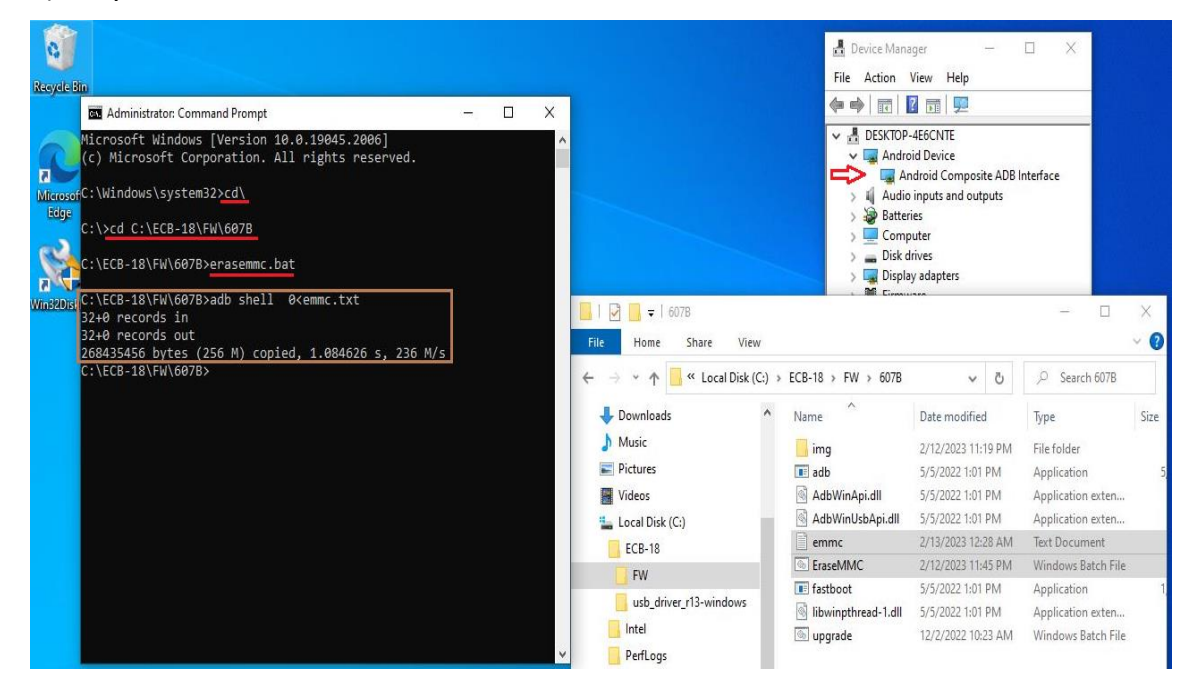

5) Power off, then change Dip-Switch 2 to **ON** (Download Mode).

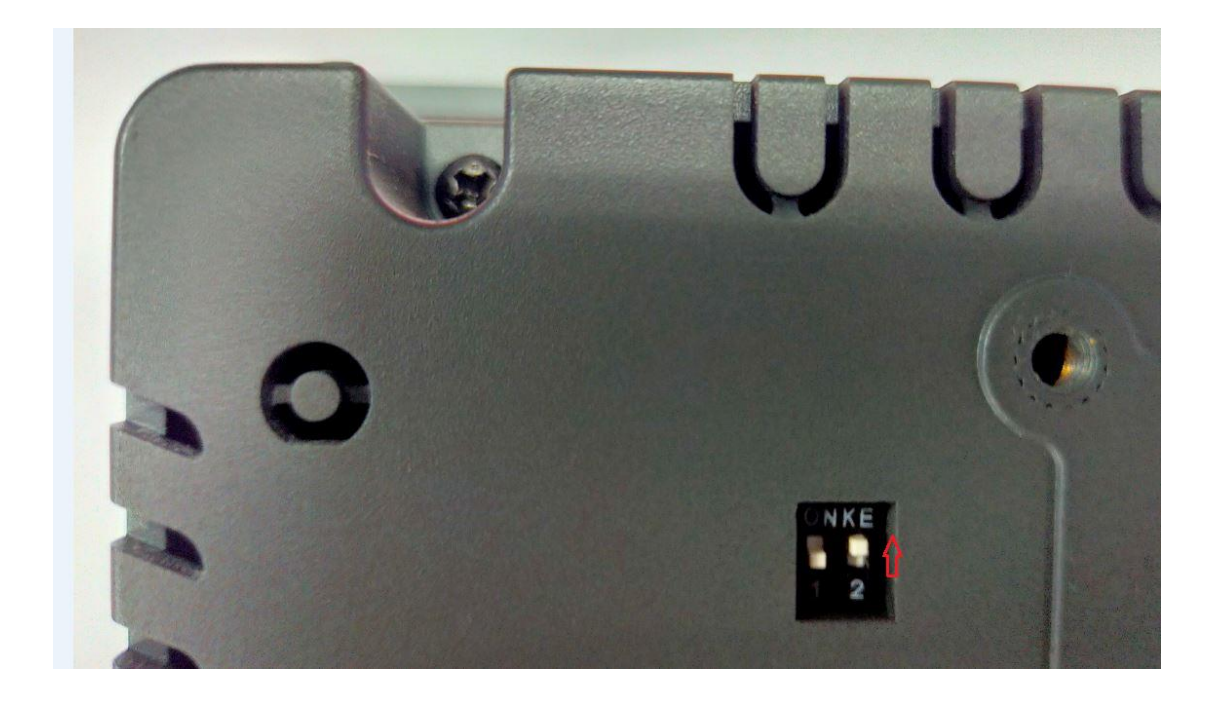

**Step 5.** → **Run "rpiboot**" utility to connect eMMC.

- 1) Connect Micro USB Cable from ARMPAC-607BP/610BP to your desktop/laptop.
- 2) Power on ARMPAC-607BP/610BP.
- 3) Run **"rpiboot**" utility

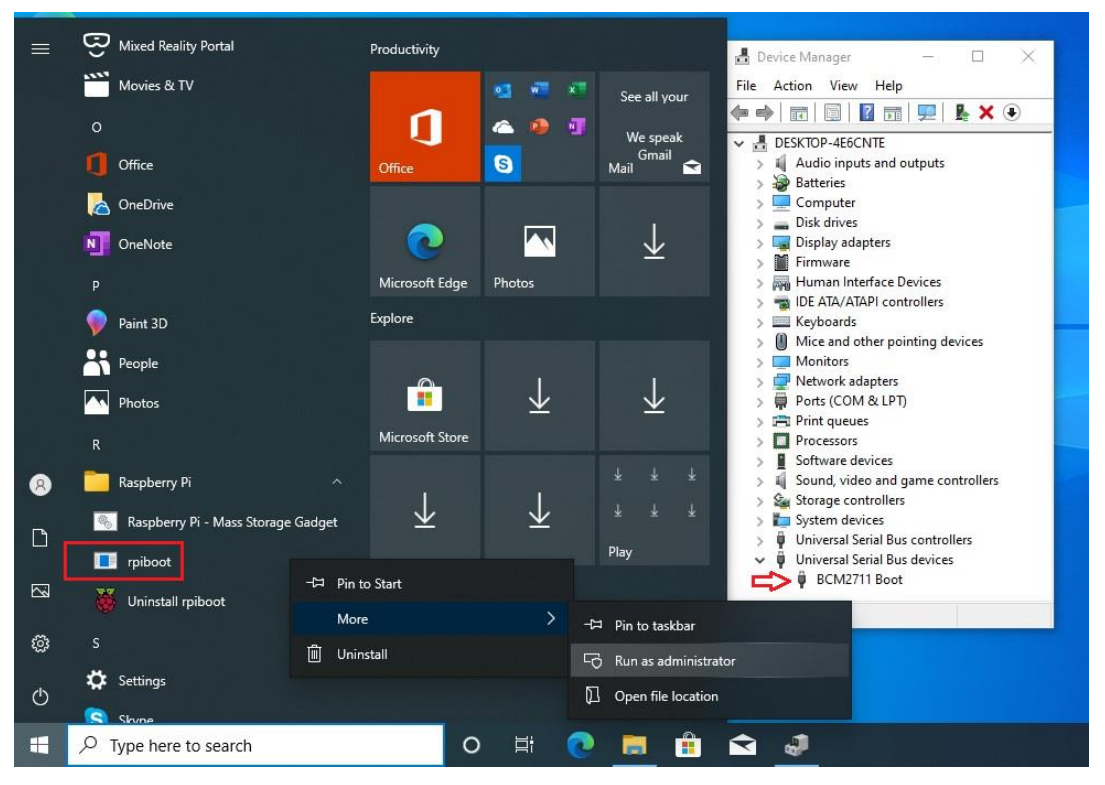

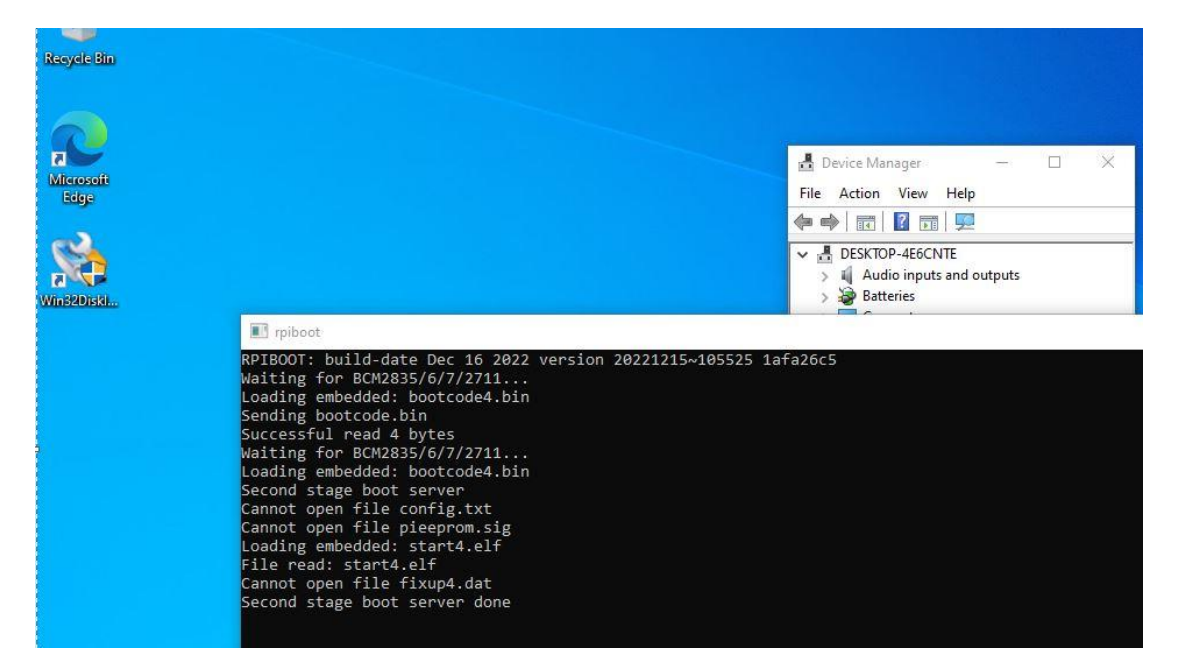

- 4) If there is more than one "USB Driver", it means that eMMC is connected.
- 5) Run "Win32diskimager" APP

| Recycle Br<br>Microsoft<br>Edge | Microsoft Windows<br>You need to format the dis<br>you can use it.<br>Do you want to format it?                                                                                                    | ×<br>ik in drive D: before<br>trimat disk<br>Cance | Image: Point of the period       File     Computer       View     Image: Point of the period       Image: Point of the period     This period                                                                       | Manage<br>Drive Tools<br>PC C C                                                                                                    | <ul> <li>D</li> <li>D</li> <li>Search This PC</li> </ul> | × Q |
|---------------------------------|----------------------------------------------------------------------------------------------------|----------------------------------------------------|----------------------------------------------------------------------------------------------------|----------------------------------------------------------------------------------------------------|----------------------------------------------------------|-----|
| United States                   | Open       Open file location       Pan as administrator       Troubleshoot compatibility       Pin to Start       Scan with Microsoft Defender       Pin to taskbar       Restore previous versions       Send to       Cut       Copy       Create shortcut       Delete       Rename |                                                    | Ji B C Objects     Desktop     Doscuments     Downloads     Music     Pictures     Videos     Music     USB Drive (D)     USB Drive (D)     VSB Drive (D)     VSB Drive (D)     Network  9 items     1item selected | <ul> <li>Downloads</li> <li>Music</li> <li>Pictures</li> <li>Videos</li> <li>Devices and drives (i, solution)</li> <li>Solution (Columnation)</li> <li>Solution (Columnation)</li> <li>USB Drive (Do)</li> </ul> | 2)<br>3.8 GB                                             |     |
|                                 | Properties                                                                                                    |                                                    |                                                                                                    |                                                                                                    |                                                          |     |

6) Select source file: "/FW/6XXB/img/deploy-sd.img"

| Recycle Bin | Microsoft Windows     X You need to format the disk in drive D: before |                        |                 |                    |                       |                        |    |
|-------------|------------------------------------------------------------------------|------------------------|-----------------|--------------------|-----------------------|------------------------|----|
| on the case | you can use it.                                                        | 😼 Select a disk image  |                 |                    |                       |                        | Х  |
|             | Do you want to format it?                                              | ← → → ↑ 🛄 « ECB-18 → F | FW → 607B → img | 5 v                | Search img            |                        | P  |
| Microsoft   | Format disk Cancel                                                     | Organize 🔻 New folder  |                 |                    |                       | EE 🔹 🔲                 | 0  |
| Edge        |                                                                        | 👌 Music                | Name            | Date modified      | Туре                  | Size                   |    |
| 8           | 😼 Win32 Disk Imager - 1.0 — 🗆 🗙                                        | Pictures               | boot            | 7/15/2022 2:34 PM  | Disc Image File       | 28,672 KB              | 3  |
|             | Image File                                                             | Local Disk (C:)        | bootloader-sd   | 10/5/2022 12:19 PM | Disc Image File       | 130.944 KB             | 8  |
| Wins2Diski  |                                                                        | ECB-18                 | deploy-gpt      | 7/15/2022 2:34 PM  | Disc Image File       | 128 KB                 | 3  |
|             |                                                                        | FW                     | 🔷 💿 deploy-sd   | 7/15/2022 2:34 PM  | Disc Image File       | 262,144 KB             | 5  |
|             | Hash                                                                   | 607B                   | env             | 7/14/2022 7:33 PM  | Disc Image File       | 256 KB                 | 3  |
|             | None  Generate Copy                                                    | usb_driver_r13-windows | i super         | 7/15/2022 2:36 PM  | Disc Image File       | 1,433,600 KB           | l. |
|             | Read Only Allocated Partitions                                         | PerfLogs               |                 |                    |                       |                        |    |
|             | Progress                                                               | Program Files          |                 |                    |                       |                        |    |
|             |                                                                        | Program Files (x86)    | ~               |                    |                       |                        |    |
|             | Cancel Read Write Verify Only Exit                                     | File name: deg         | oloy-sd         | ~                  | Disk Images (<br>Open | '.img *.IMG)<br>Cancel | ×  |

| Image File                    |         |  | Device  |
|-------------------------------|---------|--|---------|
|                               |         |  |         |
| C:/ECB-18/FW/607B/img/deploy  | -sd.img |  | [D:\] • |
| lash                          |         |  |         |
| None T Generate C             | 00V     |  |         |
| Tione Generate                | opy.    |  |         |
|                               |         |  |         |
| Read Only Allocated Partition | IS      |  |         |
|                               |         |  |         |
| Progress                      |         |  |         |
| Progress                      |         |  |         |
| Progress                      |         |  |         |

| C:/ECB-18/         | FW/607B/img/deploy-sd.img                                                                                                    | Device<br>[D:\] ▼ |
|--------------------|----------------------------------------------------------------------------------------------------|-------------------|
| Hash               | Source Confirm overwrite - 1.0 X Writing to a physical device can corrupt the device. (Target Device: [D:\] "") Are you sure you want to continue? |                   |
| Read O<br>Progress | Yes No                                                                                                    |                   |
|                    |                                                                                                    |                   |

| 👒 Win32 Disk Imager - 1.0                               |      | -           | - C | x c                                                                                                    |
|---------------------------------------------------------|------|-------------|-----|----------------------------------------------------------------------------------------------------|
| Image File                                              |      |             |     | Device                                                                                                    |
| C:/ECB-18/FW/607B/img/deploy-sd.img                     |      |             |     | [D:\] -                                                                                                    |
| Hash None  Generate Copy Read Only Allocated Partitions |      |             |     |                                                                                                    |
| Progress                                                |      |             |     | 29%                                                                                                    |
| Cancel Read Wr                                          | rite | Verify Only |     | Fxit                                                                                                    |
|                                                         |      |             |     | - Aller and a second second se |

| 👒 Win32 Disk Imager - 1.0 —           | -   | I X      |
|---------------------------------------|-----|----------|
| Image File                            |     | Device   |
| C:/ECB-18/FW/607B/img/deploy-sd.img   |     | [D:\] 🔻  |
| Hash None  Generate Write Successful. |     |          |
| Read Only Allocated Partit OK OK      |     |          |
| Cancel Read Write Verify Only         |     | Exit     |
| Done.                                 | 00: | 53/00:53 |

7) Power Off, then change Dip-Switch 2 to **Off** (Normal Mode)

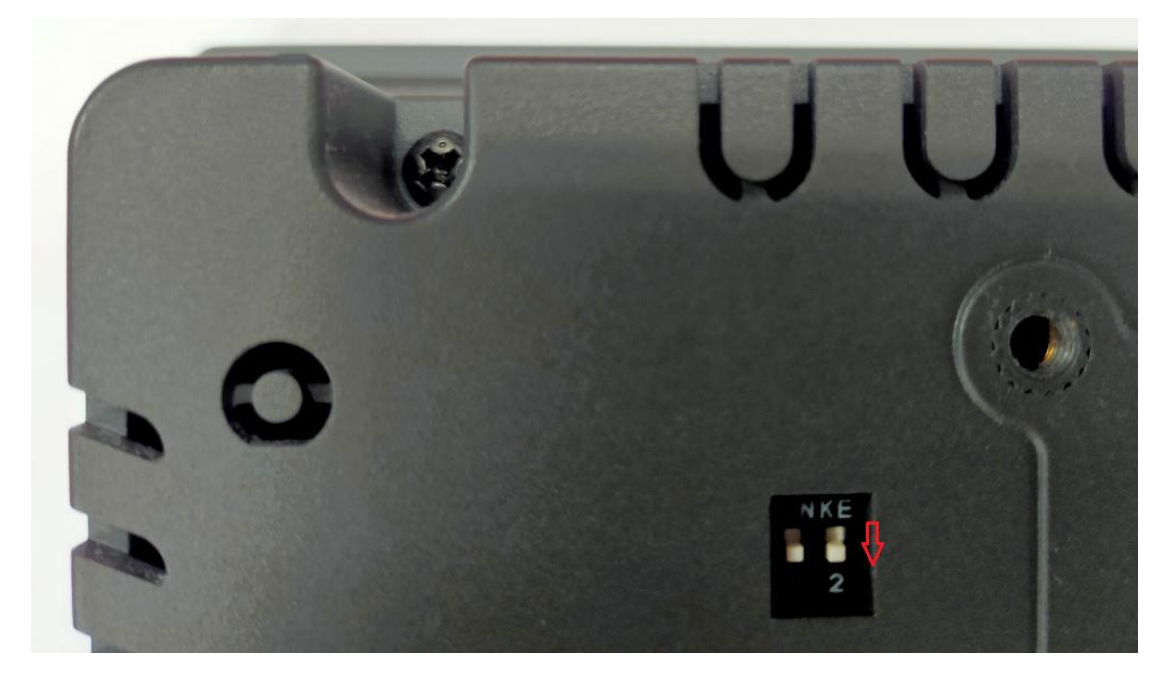

#### Step 6. → FW image files (Upgrade Android FW)

- 1) Connect Micro USB Cable from ARMPAC-607BP/610BP to your desktop/laptop.
- 2) Power on ARMPAC-607BP/610BP.
- 3) Run "Command Prompt"

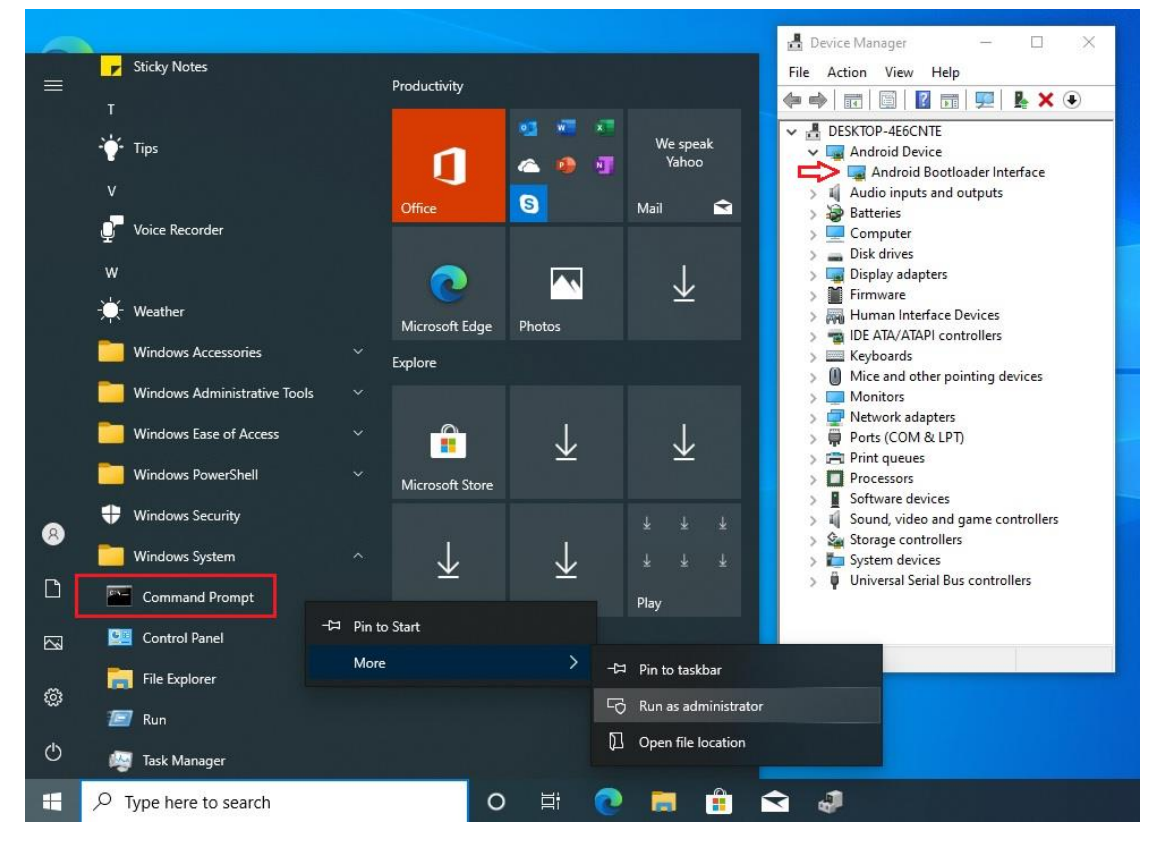

- 4) Change the path to the FW placement directory
- 5) Key-in "upgrade.bat"

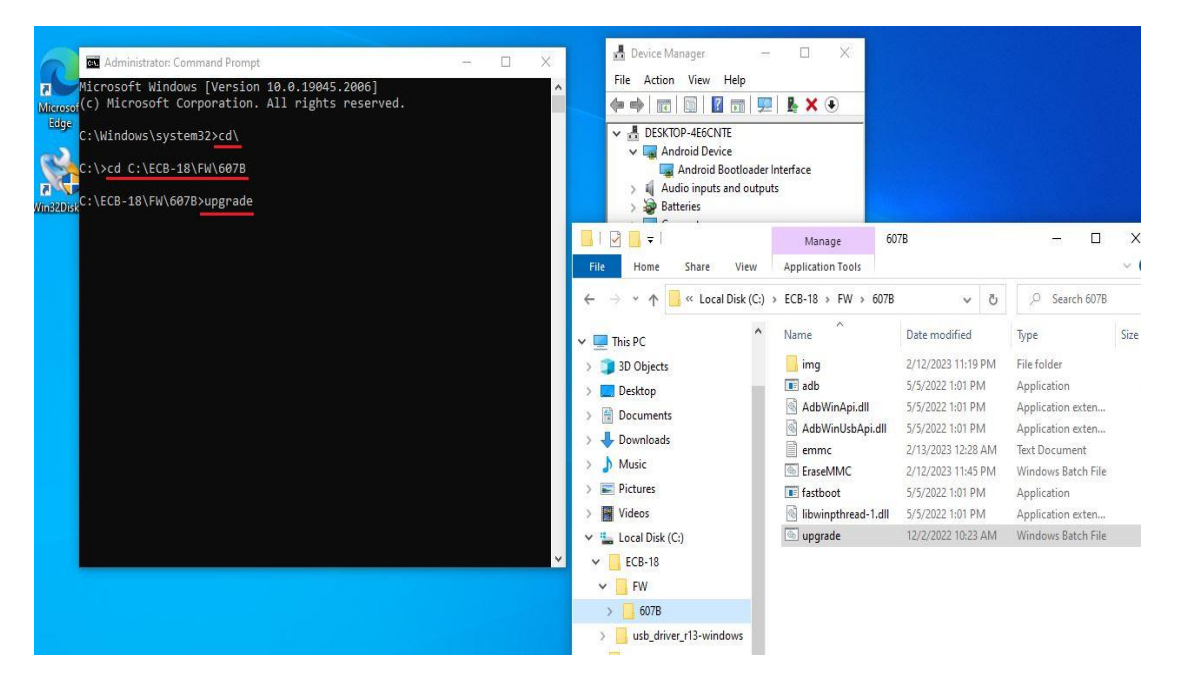

| 🔤 Administrator: Command Prompt - upgrade                                                                                                    | _31                             |      | × |
|----------------------------------------------------------------------------------------------------|---------------------------------|------|---|
| Microsoft Windows [Version 10.0.19045.2006]<br>(c) Microsoft Corporation. All rights reserved.                                                                                                    |                                 |      | ^ |
| C:\Windows\system32>cd\                                                                                                    |                                 |      |   |
| C:\>cd C:\ECB-18\FW\607B                                                                                                    |                                 |      |   |
| C:\ECB-18\FW\607B>upgrade                                                                                                    |                                 |      |   |
| C:\ECB-18\FW\607B≻fastboot.exe flash gpt .\img\deploy-gpt.:<br>Sending 'gpt' (128 KB) OKAY [<br>Writing 'gpt' OKAY [<br>Finished. Total time: 0.094s                                                                         | img<br>0.016s]<br>0.031s]       |      |   |
| C:\ECB-18\FW\607B>fastboot.exe flash bootloader .\img\boot]<br>Invalid sparse file format at header magic<br>Sending sparse 'bootloader' 1/1 (7296 KB) OKAY [<br>Writing 'bootloader' OKAY [<br>Finished. Total time: 7.343s | loader-sd<br>0.266s]<br>6.843s] | .img |   |
| C:\ECB-18\FW\607B>fastboot.exe flash uboot-env .\img\env.im<br>Sending 'uboot-env' (256 KB) OKAY [<br>Writing 'uboot-env' OKAY [<br>Finished. Total time: 0.078s                                                             | ng<br>0.016s]<br>0.031s]        |      |   |
| C:\ECB-18\FW\607B>fastboot.exe reboot<br>Rebooting OKAY [<br>Finished. Total time: 0.000s                                                                                                    | 0.000s]                         |      |   |
| C:\ECB-18\FW\607B>timeout /t 3                                                                                                    |                                 |      |   |
| Waiting for 0 seconds, press a key to continue                                                                                                    |                                 |      |   |
| C:\ECB-18\FW\607B>fastboot.exe oem format<br>< waiting for any device ><br>OKAY [ 0.016s]<br>Finished. Total time: 0.016s                                                                                                    |                                 |      |   |
| C:\ECB-18\FW\607B>fastboot.exe flash bootloader .\img\boot]<br>Invalid sparse file format at header magic                                                                                                    | loader-sd                       | .img | ~ |

| Administrator: Command Prompt - upgrade                                                       |                           | -                                                                                                    |       | × |
|-----------------------------------------------------------------------------------------------|---------------------------|----------------------------------------------------------------------------------------------------|-------|---|
| < waiting for any device >                                                                    |                           |                                                                                                    |       | ^ |
| OKAY [ 0.016s]                                                                                |                           |                                                                                                    |       |   |
| Finished. Total time: 0.016s                                                                  |                           |                                                                                                    |       |   |
| C:\ECB-18\FW\607B>fastboot.exe flash bootloader<br>Invalid sparse file format at header magic | . <mark>\img\b</mark> oot | loader-so                                                                                                    | 1.img |   |
| Sending sparse 'bootloader' 1/1 (7296 KB)                                                     | OKAY [                    | 0.24951                                                                                                    |       |   |
| Writing 'hootloader'                                                                          | OKAY [                    | 6.82751                                                                                                    |       |   |
| Finished. Total time: 7.387s                                                                  |                           |                                                                                                    |       |   |
| C:\FCB-18\FW\607B>fastboot.exe flash uboot-env .                                              | \img\env.i                | mø                                                                                                    |       |   |
| Sending 'uboot-env' (256 KB)                                                                  | OKAY [                    | 0 01651                                                                                                    |       |   |
| Writing 'uboot-env'                                                                           | OKAY [                    | 0.03151                                                                                                    |       |   |
| Finished. Total time: 0.125s                                                                  | Surf [                    | 010222]                                                                                                    |       |   |
| C:\FCB-18\FW\607B>fastboot.exe flash recovery bo                                              | ot .\img\b                | oot.img                                                                                                    |       |   |
| Invalid sparse file format at header magic                                                    |                           | P                                                                                                    |       |   |
| Sending sparse 'recovery hoot' 1/2 (16380 KB)                                                 | OKAY [                    | 0.54751                                                                                                    |       |   |
| Writing 'recovery hoot'                                                                       | OKAY I                    | 0 73451                                                                                                    |       |   |
| Sending sparse 'recovery hoot' 2/2 (7140 KB)                                                  | OKAY I                    | 0 23451                                                                                                    |       |   |
| Writing 'recovery hoot'                                                                       | OKAY [                    | 0.60951                                                                                                    |       |   |
| Finished. Total time: 2.297s                                                                  |                           |                                                                                                    |       |   |
| C:\ECB-18\FW\607B≻fastboot.exe erase misc                                                     |                           |                                                                                                    |       |   |
| Erasing 'misc'                                                                                | OKAY [                    | 0.03151                                                                                                    |       |   |
| Finished. Total time: 0.141s                                                                  |                           |                                                                                                    |       |   |
| C:\ECB-18\FW\607B>fastboot.exe reboot-fastboot                                                |                           |                                                                                                    |       |   |
| Rebooting into fastboot                                                                       | OKAY [                    | 0.0475]                                                                                                    |       |   |
| < waiting for any device >                                                                    |                           |                                                                                                    |       |   |
| Finished. Total time: 13.374s                                                                 |                           |                                                                                                    |       |   |
| C:\ECB-18\FW\607B>fastboot.exe flash boot a .\im                                              | g\boot.img                |                                                                                                    |       |   |
| Sending 'boot a' (32768 KB)                                                                   | OKAY [                    | 1.1115]                                                                                                    |       |   |
| Writing 'boot a'                                                                              | OKAY I                    | 0.57851                                                                                                    |       |   |
| Finished. Total time: 2.541s                                                                  |                           | and the second second s |       |   |
| C:\ECB-18\FW\607B>fastboot.exe flash dtbo a .\im                                              | g\boot dtb                | o.img                                                                                                    |       |   |
| Sending 'dtbo a' (48 KB)                                                                      | OKAY [                    | 0.00051                                                                                                    |       |   |
| Writing 'dtbo a'                                                                              | OKAY I                    | 0.063s1                                                                                                    |       |   |
| a sharan an an an an an an an an an an an an a                                                |                           |                                                                                                    |       | ~ |

### Please any key to Countinue......

| 📾 Administrator: Command Prompt                    |        |     | -        | × |
|----------------------------------------------------|--------|-----|----------|---|
| Sending 'dtbo_a' (48 KB)                           | OKAY   | [   | 0.0005]  | - |
| Writing 'dtbo_a'                                   | OKAY   | ]   | 0.0635]  |   |
| Finished. Total time: 0.094s                       |        |     |          |   |
| C:\ECB-18\FW\607B>fastboot.exe flash super .\img\  | super. | .ir | ng       |   |
| Invalid sparse file format at header magic         |        |     |          |   |
| Sending sparse 'super' 1/6 (262124 KB)             | OKAY   | ]   | 13.7655] |   |
| Writing 'super'                                    | OKAY   | ĺ   | 4.5475]  |   |
| Sending sparse 'super' 2/6 (262128 KB)             | OKAY   | Į   | 12.9055] |   |
| Writing super                                      | OKAY   | ŗ   | 4.5785   |   |
| Sending sparse super 3/6 (262140 KB)               | OKAY   | Ļ   | 11.07/5] |   |
| Writing Super                                      | OKAY   | Ļ   | 5.9065   |   |
| Sending sparse 'super' 4/6 (260588 KB)             | OKAY   | Ļ   | 12./335  |   |
| Writing super                                      | OKAY   | Ļ   | 5.9685   |   |
| Sending sparse super 5/6 (235248 KB)               | OKAY   | Ļ   | 11.3905  |   |
| writing super                                      | UKAY   | Ļ   | 5.3285   |   |
| Sending sparse super 6/6 (76640 KB)                | UKAY   | Ļ   | 3.6095   |   |
| writing super                                      | UKAY   | L   | 3.3905]  |   |
| Finished. Total time: 100.7595                     |        |     |          |   |
|                                                    |        |     |          |   |
| C:\ECB-18\FW\007B>TastDoot.exe -w                  | OKAN   |     | 0 521-1  |   |
| Erasing userdata                                   | UKAY   |     | 0.5315]  |   |
| Frase successful, but not automatically formatting |        |     |          |   |
| File system type raw not supported.                | OKAN   |     | 0.000-1  |   |
| Frasing metadata                                   | UKAY   |     | 0.0005]  |   |
| Frase successful, but not automatically formatting |        |     |          |   |
| File system type raw not supported.                |        |     |          |   |
| Finished. Total time: 0.5945                       |        |     |          |   |
| C:\ECB_18\EW\607B\timeout /t 1                     |        |     |          |   |
|                                                    |        |     |          |   |
| Waiting for 0 seconds, press a key to continue     |        |     |          |   |
| C:\ECB-18\EW\607B>fasthoot exe rehoot              |        |     |          |   |
| Rehonting                                          | OKAY   |     | 0 000-1  |   |
| Finished Total time: 0 016s                        | ORAT   |     | 0.0003]  |   |
| Thisned, focal cline, 0.0105                       |        |     |          |   |
| C:\ECB-18\FW\607B>pause                            |        |     |          |   |
| Press any key to continue                          |        |     |          |   |
|                                                    |        |     |          |   |
| C:\ECB-18\FW\607B>cd                               |        |     |          |   |
| C:\ECB-18\FW>                                      |        |     |          |   |
|                                                    |        |     |          |   |
|                                                    |        |     |          |   |

6) When firmware has been updated successfully, The screen will show the "android" word and enter to Android OS desktop.

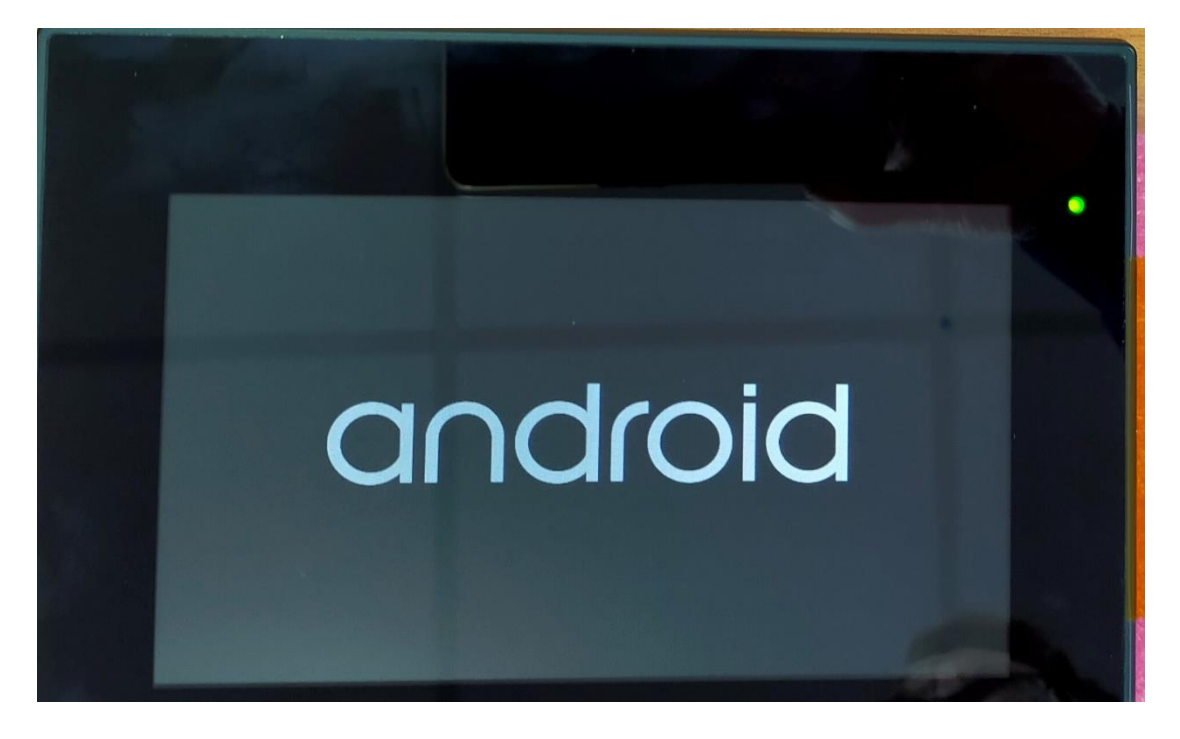

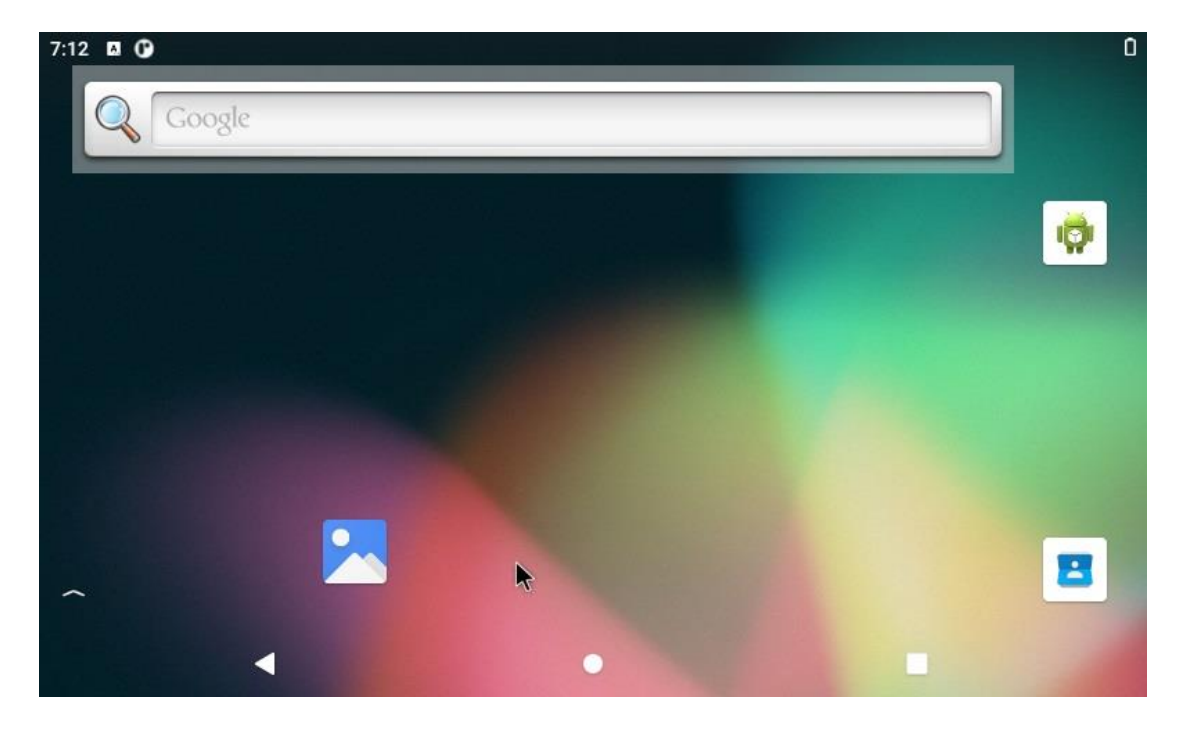

|        |                          |                                                                                                    |                                               | 0                                                                             |
|--------|--------------------------|----------------------------------------------------------------------------------------------------|-----------------------------------------------|-------------------------------------------------------------------------------|
|        | Q Search apps            |                                                                                                    |                                               |                                                                               |
| 0      | 8                        |                                                                                                    | (1)                                           |                                                                               |
| Clock  | Contacts                 | Files                                                                                                    | Firefox                                       |                                                                               |
|        | <b>\$</b>                | -                                                                                                    |                                               |                                                                               |
| Search | Settings                 | WebView Browse                                                                                                    |                                               |                                                                               |
|        |                          |                                                                                                    | k                                             |                                                                               |
|        |                          |                                                                                                    |                                               |                                                                               |
|        |                          |                                                                                                    |                                               |                                                                               |
|        | Clock<br>Clock<br>Search | Q Search appsImage: ClockImage: ContactsImage: ClockImage: ContactsImage: ClockImage: ClockImag | ClockContactsFilesClockSettingsWebView Browse | ClockContactsFilesFirefoxClockContactsFilesFirefoxCockSettingsWebView BrowseK |

7) Please remove Micro USB Cable from ARMPAC-607BP/610BP.

#### Notes:

USB Download Port: When connecting this product to the HOST PC by a micro-USB cable, the USB HUB will be disabled, so these 3 USB host connectors TYPE-A (USB1), Touch (USB3) and m-PCIE 4G/LTE module (USB2) will not work.

Download Tools info:

#### Download "rpiboot\_setup.exe"

https://github.com/raspberrypi/usbboot/raw/master/win32/rpiboot\_setup.exe

#### Download "win32diskimager-1.0.0-install.exe"

https://osdn.net/projects/sfnet\_win32diskimager/downloads/Archive/win32diskimager-1.0.0-install.exe/

## Download the "Google USB Driver ZIP File" (usb\_driver\_r13-windows.zip)

https://developer.android.com/studio/run/win-usb

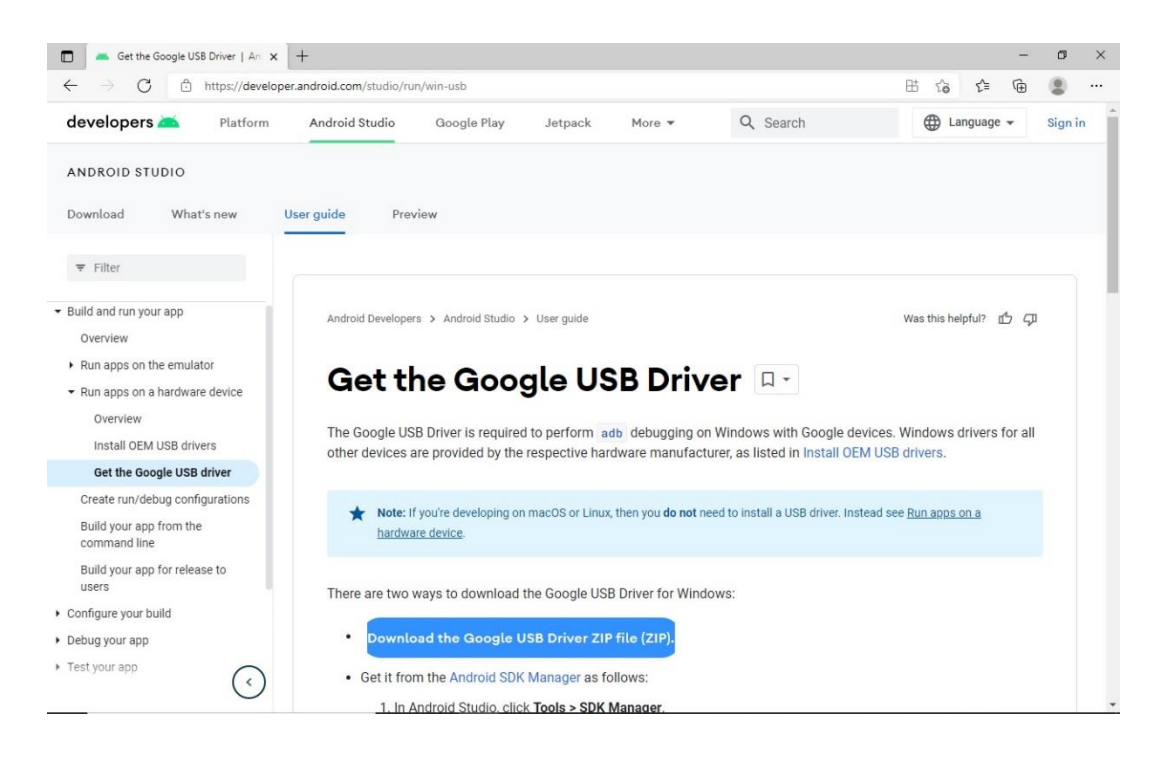